# **Actifio GO**

Backup and Disaster Recovery-as-a-Service

for Google Cloud

# Protecting & Recovering Microsoft SQL Server Databases

#### Last updated on December 8, 2021

This document covers the steps to setup and configure backups of Microsoft SQL (MSSQL) databases running in Windows Server VM versions 2012, 2016, or 2019. No Linux support is offered at this time for MSSQL. This includes discovery of a MSSQL instance, protection of the databases in the instance, and mounting a backup to a target server.

This exercise includes:

Before You Begin on page 1 Set Up the Source Windows MS SQL Server VM on page 3 Configuring a Backup Policy in AGM on page 10 Adding a Microsoft SQL Server Host and its Databases to AGM on page 13 Protecting a SQL Server Instance/Database(s) on page 14 Running an On-Demand Backup Job on page 16 Listing the SQL Server Backups in SQL Server on page 17 Recover the MS SQL Instance/Database Image(s) on page 18 Recover the Source Database to an Alternate MS SQL Server VM on page 21 Unmount and Delete a Mounted Database Image on page 28 Using the Mount & Migrate Feature on page 29

#### Before You Begin

This document assumes the following:

- There will be one or two VMs running in GCE:
  - o Source (Production) VM hosting source databases
  - o Target (Recovery/Test/DR/Non-production) VM to mount virtual copies of the databases.
- Actifio GO has already been deployed, with Sky installed and the network firewall configured as directed to allow the required communications between Sky and the SQL Server VM(s)

For your deployment, you can create or use one or two Windows Server VMs in Google Cloud Engine (GCE).One is for the source database and the other is for recovery and testing mounts. If desired, the source host may be used for the recovery, but the database name will need to be different to avoid a conflict.

Regardless of whether you deploy new VMs or use existing ones, the following tasks must be performed:

- 1. Source and target VMs require the Actifio Connector (agent) setup.
- 2. Windows Server will also require the iSCSI service to be set to started and set to automatic start.
- 3. Microsoft SQL Server should be installed.

4. You can add additional drives to your SQL servers if this is a normal operating procedure, and if you run databases and logs on alternate disk drives.

### Set Up the Source Windows MS SQL Server VM

Note: We perform all tasks here as a local administrator or equivalent user.

- 1. Log into the source VM.
- 2. Launch the iSCSI Initiator application: click on the Start Menu, type in **iSCSI** to find the application, and launch the process.

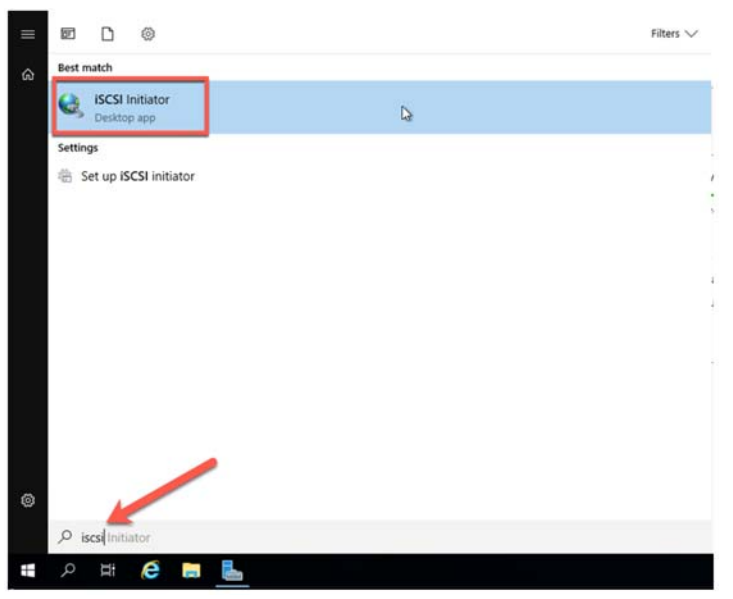

- 3. If you are prompted, click **Yes** to enable iSCSI and it will be set to auto-start upon boot. Once this is complete the iSCSI Initiator page will appear. Close this by clicking **OK**.
- 4. Open Server Manager if it's not already open.

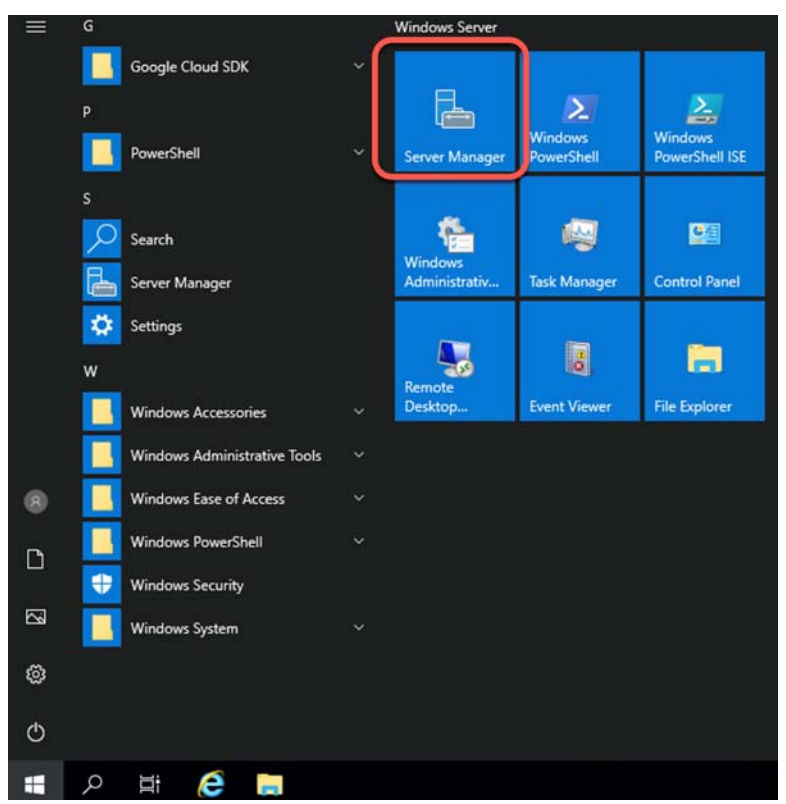

5. In Server Manager, select Local Server.

| 🛃 Server Manager                              |                                                                                           |                                                                               |                                                                      |                                                                                             |        | - 0     |      |
|-----------------------------------------------|-------------------------------------------------------------------------------------------|-------------------------------------------------------------------------------|----------------------------------------------------------------------|---------------------------------------------------------------------------------------------|--------|---------|------|
| € • Server Ma                                 | anager • Local Ser                                                                        |                                                                               |                                                                      | • @                                                                                         | Manage |         | Help |
|                                               | PROPERTIES<br>For windows                                                                 |                                                                               |                                                                      |                                                                                             |        | tasis - |      |
| Local Server     Re File and Storage Services | Computer name<br>Warkgroup                                                                | windows<br>WorkstRout                                                         | Last installed updates<br>Windows Update<br>Last checked for updates | Today at 332 AM<br>Install updates automatically using Windows Update<br>Today at 331 AM    |        |         |      |
|                                               | Windows Defender Frewalt<br>Remote management<br>Remote Desktop<br>NC Seering<br>Diternet | Public On<br>Enabled<br>Databet<br>Und address assigned by DHCP, IPVE enabled | Wintered Perforder Anthrinas                                         | Nuel-Time Protection: On<br>In On<br>Monrola, Reytjack<br>00430-00000-00000-AA880 Sectioned |        |         |      |
|                                               | Operating system version<br>Hardware Information                                          | Microsoft Windows Server 2019 Detacenter<br>Google Google Congune Engine      | Processes<br>Installed memory (UAM)<br>Total disk spece              | Inne(R) Kesn(R) CRU () 2,250Hz<br>4-08<br>49,89 CR                                          |        |         |      |

6. Select "IE Enhanced Security Configuration", set it to **Off** for administrators, and click **OK**.

| interne            | et Explorer Enhanced Security Configuration (IE ESC) reduces the<br>re of your server to potential attacks from Web-based content. |
|--------------------|----------------------------------------------------------------------------------------------------|
| interne<br>default | t Explorer Enhanced Security Configuration is enabled by<br>for Administrators and Users groups.                                   |
| Adminis            | strators:                                                                                                    |
| 0                  | On (Recommended)                                                                                                    |
| ۲                  | ● off                                                                                                    |
| Jsers:             |                                                                                                    |
| 0                  | On (Recommended)                                                                                                    |
| 8                  | Ooff                                                                                                    |
| More a             | bout Internet Explorer Enhanced Security Configuration                                                                             |

- 7. If not already installed, and if desired for the simplest experience, install SQL Server Management Studio (SSMS).
- 8. Next, open a browser, and download the Actifio Windows Connector (agent). Change the URL to the IP address of your Sky Appliance. It may be easier to download using http instead of https if you receive any security warnings or the download is being blocked. Click on the Windows Connector, and select **Run**.

| YSTEM & NETWORK MANAGEMENT                                                               | CONNECTORS                            |                     |
|------------------------------------------------------------------------------------------|---------------------------------------|---------------------|
| System & Network Management Login Page                                                   | Windows Connector                     | Deployment guide    |
|                                                                                          | AIX Connector                         | View all connectors |
| DOCUMENTATION                                                                            | HP-UX Connector                       |                     |
| Release Notes and Product Documentation via the Actifio     NOW Website (Login Required) | Ubuntu Connector                      |                     |
| Download zipped Actifio Documentation Library                                            | Linux Connector 32.Bit   64.Bit   PPC |                     |
|                                                                                          | SNMP RESOURCES                        |                     |
|                                                                                          | MIB                                   |                     |

9. Select **Yes** to allow the installation to commence.

**Note:** You must be a local administrator for the installation to work.

10. Select the option to install the **Actific Connector With Change Tracking Driver**. This installs an additional Windows service that will track changes for databases larger than IGB in size.

| Setup - Actifio Connector                                                          |                                      | -               |           | ×   |
|------------------------------------------------------------------------------------|--------------------------------------|-----------------|-----------|-----|
| Select Components                                                                  |                                      |                 |           |     |
| Which components should be installed?                                              |                                      |                 | 0         |     |
| Select the components you want to inst<br>install. Click Next when you are ready t | tall; clear the compo<br>o continue. | nents you do no | t want to |     |
| Actifio Connector Without Change Trad                                              | cking Driver                         |                 | ~         | -   |
| Actifio Connector Without Change Trac                                              | cking Driver                         |                 |           | 1   |
| 1                                                                                  |                                      |                 |           |     |
|                                                                                    | < Back                               | Next >          | Can       | cel |

- 11. Click **Next** and agree to install the connector in the default location.
- 12. Click Install to let the installation commence, and Finish when done.
- 13. Open the Services control panel and confirm there are two Actifio services running. If not then reinstall the Actifio Connector making sure to enable Change Block Tracking.

| G Services<br>File Action View | Help                                    |                                     |                                             |                    |                                        |                                         |
|--------------------------------|-----------------------------------------|-------------------------------------|---------------------------------------------|--------------------|----------------------------------------|-----------------------------------------|
| C Services (Local)             | Services (Local)                        |                                     |                                             |                    |                                        |                                         |
|                                | Select an item to view its description. | Actifio Activity Monitoring Service | Description<br>This Actifio<br>Actifio Data | Running<br>Running | Startup Type<br>Automatic<br>Automatic | Log On As<br>Local Syste<br>Local Syste |

- 14. Launch the Microsoft SQL Server Management Studio from the Start menu and connect to the local SQL instance.
- 15. If this is a new server without any databases, you may add your own small local database called CRM: select New Query and paste the following. Then click Execute to run the script. Afterwards you can refresh the instance and a new database called CRM will be available.

```
USE master
GO
IF NOT EXISTS (
  SELECT name
   FROM sys.databases
  WHERE name = N'CRM'
)
CREATE DATABASE [CRM]
GO
USE [CRM]
CREATE TABLE [Customers] (
    [CustomersID] INTEGER NOT NULL IDENTITY(1, 1),
    [Name] VARCHAR(255) NULL,
    [Email] VARCHAR(255) NULL,
    [Company] VARCHAR(255) NULL,
    [Street] VARCHAR(255) NULL,
```

```
[City] VARCHAR(255) NULL,
    [Zip] VARCHAR(20) NULL,
    [Country] VARCHAR(100) NULL,
    [Code] VARCHAR(255) NULL,
    PRIMARY KEY ([CustomersID])
);
GO
INSERT INTO Customers([Name], [Email], [Company], [Street], [City], [Zip], [Country], [Code])
VALUES('Hayden Hartman', 'aliquet.Phasellus@Fuscealiquam.net', 'Risus Corp.', '118-8548
Elit St.', 'Cawdor', '7799', 'Uruguay', '7671'), ('Iola
Morin', 'Sed.nec.metus@mollisneccursus.com', 'Nunc Pulvinar Arcu Associates', 'Ap #260-
2255 Cras Rd.', 'Cambridge Bay', '366160', 'Tanzania', '6589'), ('Candice
Lowery', 'tellus.faucibus@justonecante.com', 'Semper Limited', 'P.O. Box 413, 7363 Lacus.
Road', 'Ludwigsfelde', 'Z3378', 'Lesotho', '8834'), ('Roanna
Butler', 'hendrerit.Donec@lacusvestibulumlorem.com', 'Dignissim Lacus Associates', 'P.O.
Box 362, 1068 Id Ave', 'Zona Bananera', '20754', 'Belize', '5042'), ('Ian
Clay', 'primis.in@vitaerisusDuis.co.uk', 'Dictum Placerat Limited', '540-9946 Sem,
Rd.', 'Bogaarden', '1612', 'Curaçao', '4307'), ('Yeo
Estrada', 'eleifend.nunc@liberoProinsed.ca', 'Porttitor Eros Ltd', '6276 Consectetuer
Road', 'Bradford', '753279', 'Sudan', '2207'), ('Ariel Ayers', 'amet@leo.com', 'Morbi
Accumsan Limited', '8407 Fusce Rd.', 'Negrete', '4821', 'Japan', '5340'), ('Erasmus
Bryant', 'Curabitur.egestas@congue.com', 'At Institute', 'Ap #297-2194 A, St.', 'Killa
Abdullah', '19358', 'India', '7948'), ('Wynne Prince', 'nascetur@Donec.com', 'Magna Lorem
Institute', 'Ap #987-3600 Nibh Rd.', 'Lourdes', '6790', 'Puerto Rico', '5804'), ('Howard
Hunt', 'natoque@dolorvitaedolor.com', 'Vel Limited', 'P.O. Box 482, 4991 Et
St.', 'Yaroslav1', '23795-69952', 'Ecuador', '3407');
```

16. If you created the CRM database above, verify the database is available. Select "New Query" and paste the following:

USE [CRM] SELECT \* from [Customers];

The results should look like this example:

-

|    | CustomersID | Name           | Email                                     | Company                       | Street                         | City          | Zip         | Country     | Code |
|----|-------------|----------------|-------------------------------------------|-------------------------------|--------------------------------|---------------|-------------|-------------|------|
| 1  | 1           | Hayden Hartman | alquet.Phasellus@Fuscealquam.net          | Risus Corp.                   | 118-8548 Elt St.               | Cawdor        | 7799        | Uruguay     | 7671 |
| 2  | 2           | Iola Morin     | Sed nec metus@mollisneccursus.com         | Nunc Pulvinar Arcu Associates | Ap #260-2255 Cras Rd.          | Cambridge Bay | 366160      | Tanzania    | 6589 |
| 3  | 3           | Candice Lowery | tellus faucibus@justonecante.com          | Semper Limited                | P.O. Box 413, 7363 Lacus. Road | Ludwigsfelde  | Z3378       | Lesotho     | 8834 |
| 4  | 4           | Roanna Butler  | hendrerit. Donec@lacusvestibulumlorem.com | Dignissim Lacus Associates    | P.O. Box 362, 1068 ld Ave      | Zona Bananera | 20754       | Belize      | 5042 |
| 5  | 5           | lan Clay       | primis in@vitaerisusDuis.co.uk            | Dictum Placerat Limited       | 540-9946 Sem, Rd.              | Bogaarden     | 1612        | Curação     | 4307 |
| 6  | 6           | Yeo Estrada    | elefend.nunc@liberoProinsed.ca            | Porttitor Eros Ltd            | 6276 Consectetuer Road         | Bradford      | 753279      | Sudan       | 2207 |
| 7  | 7           | Ariel Ayers    | amet@leo.com                              | Morbi Accumsan Limited        | 8407 Fusce Rd.                 | Negrete       | 4821        | Japan       | 5340 |
| 8  | 8           | Erasmus Bryant | Curabitur.egestas@congue.com              | At Institute                  | Ap #297-2194 A, St.            | Kila Abdullah | 19358       | India       | 7948 |
| 9  | 9           | Wynne Prince   | nascetur@Donec.com                        | Magna Lorem Institute         | Ap #987-3600 Nbh Rd.           | Lourdes       | 6790        | Puerto Rico | 5804 |
| 10 | 10          | Howard Hunt    | natoque@dolorvitaedolor.com               | Vel Limited                   | P.O. Box 482, 4991 Et St.      | Yaroslavi     | 23795-69952 | Ecuador     | 3407 |

17. Change the Recovery Model of your databases to Full if you want transaction log backup to find any logs. The default is Simple, which means that Actifio Log backups will never find any logs to backup. Right select the database and select Properties. Then go to Options and change the Recovery model from Simple to Full.

| Connect • ♥ <sup>×</sup> ♥ = ⊤ ♂ ↔                        |                                                                                                    |                                                                                           |                                                                                                    | l . | ĺ    |
|-----------------------------------------------------------|----------------------------------------------------------------------------------------------------|-------------------------------------------------------------------------------------------|----------------------------------------------------------------------------------------------------|-----|------|
| WINDOWS\SQLEXPRESS (SQL Server 1!                         |                                                                                                    |                                                                                           |                                                                                                    |     |      |
| 😑 🗰 Databases                                             |                                                                                                    |                                                                                           |                                                                                                    |     |      |
| 🐨 🛑 System Databases                                      |                                                                                                    |                                                                                           |                                                                                                    |     | (    |
| Simples                                                   | Database Properties - CRM                                                                                                    |                                                                                           | _                                                                                                    |     | ×    |
| CRM     CRM     Crassbate origrams     Crassbate origrams | Select a page                                                                                                    | 🗗 Script 💌 🕢 Help                                                                         |                                                                                                    |     |      |
| 🗑 📁 Views                                                 | Element                                                                                                    | Colution SQL I                                                                            | atin1 General CP1 CLAS                                                                                                    |     | -    |
| External Resources                                        | P Options 2                                                                                                    |                                                                                           | 2                                                                                                    |     | -    |
| 🗉 📁 Synonyms                                              | and a second second sec | Recovery model: Full                                                                      |                                                                                                    |     | ~    |
| 🗉 📁 Programmability                                       | 🔑 Permissions                                                                                                    | Compatibility level: SQL S                                                                | erver 2019 (150)                                                                                                    |     |      |
| 🕞 🛑 Service Broker                                        | Extended Properties                                                                                                    | Containment type: None                                                                    |                                                                                                    |     | 4    |
| 🛞 🃁 Storage                                               | P Query Store                                                                                                    |                                                                                           |                                                                                                    |     |      |
| 🗑 🇰 Security                                              |                                                                                                    | Other options:                                                                            |                                                                                                    |     |      |
| AdventureWorks2019                                        |                                                                                                    | 21 21                                                                                     |                                                                                                    |     |      |
| 🖂 🗰 Security                                              |                                                                                                    | × Automatic                                                                               |                                                                                                    |     |      |
| 😑 📁 Logins                                                |                                                                                                    | Auto Close                                                                                | True                                                                                                    |     | - 61 |
| ##MS_PolicyEventProcessin                                 |                                                                                                    | Auto Create Incremental Statistics                                                        | False                                                                                                    |     |      |
| ##MS_PolicyTsqlExecutionL                                 |                                                                                                    | Auto Create Statistics                                                                    | True                                                                                                    |     |      |
| 2 BUILTIN/Users                                           |                                                                                                    | Auto Shink                                                                                | False                                                                                                    |     |      |
| NT AUTHORITY/SYSTEM                                       |                                                                                                    | Auto Update Statistics                                                                    | True                                                                                                    |     |      |
| NT Service\MSSQLSSQLEXP                                   |                                                                                                    | Auto Update Statistics Asynchronously                                                     | False                                                                                                    |     | _ 10 |
| NT SERVICE\SQLTELEMETRY                                   |                                                                                                    | Containment     Defa & G Bard Language LCID                                               | 1022                                                                                                    |     | -    |
| NT SERVICE\SQLWriter                                      | Connection                                                                                                    | Defailt Lavyuane                                                                          | English                                                                                                    |     |      |
| NT SERVICE\Winmamt                                        |                                                                                                    | Nested Triggers Enabled                                                                   | True                                                                                                    |     |      |
| <b>2</b> sa                                               | WINDOWS\SOLEXPRESS                                                                                                    | Transform Noise Words                                                                     | False                                                                                                    |     |      |
| WINDOWS\avw                                               |                                                                                                    | Two Digt Year Cutoff                                                                      | 2049                                                                                                    |     |      |
| 😑 📁 Server Roles                                          | WINDOWS www                                                                                                    | ✓ Cursor                                                                                  |                                                                                                    |     |      |
| 🐉 bulkadmin                                               | ll in                                                                                                    | Close Cursor on Commit Enabled                                                            | False                                                                                                    |     |      |
| 25 dbcreator                                              | YY View connection properties                                                                                                    | Default Cursor                                                                            | GLOBAL                                                                                                    |     | -11  |
| a diskadmin                                               |                                                                                                    | <ul> <li>Database Scoped Configurations</li> <li>Lanary Cardinality Estimation</li> </ul> | OFF                                                                                                    |     |      |
| 25 processadmin                                           |                                                                                                    | Legacy Cardinality Estimation For Seconda                                                 | PRIMARY                                                                                                    |     |      |
| a public                                                  | 2                                                                                                    | Max DOP                                                                                   | 0                                                                                                    |     | - v  |
| securityadmin                                             | Progress                                                                                                    | Auto Close                                                                                |                                                                                                    |     |      |
| a serveradmin                                             | Ready                                                                                                    |                                                                                           |                                                                                                    |     |      |
| setupadmin                                                | Sec. 1                                                                                                    |                                                                                           |                                                                                                    |     |      |
| sysadmin 🗧                                                |                                                                                                    |                                                                                           |                                                                                                    | -   | _    |
| 🗉 🧰 Credentials                                           |                                                                                                    |                                                                                           |                                                                                                    |     |      |
| 🗉 📶 Audits                                                |                                                                                                    |                                                                                           | OK                                                                                                    | Car | ncel |
| m 🗰 Canvar Audit Constitutions                            |                                                                                                    |                                                                                           | Contract of the local division of the local division of the local |     | -    |

- 18. If you intend on backing up a SQL database(s) with Transaction Logs (Full Recovery model), or if you wish to avoid the need to enter credentials for SQL Server into the AGM interface when performing recoveries, there are two options available to achieve this. Use one of these two approaches for the most seamless experience:
- Option 1: Go to the SQL Instance Security, Logins menu. Right click on the "NT AUTHORITY\SYSTEM" account and select properties. Then in Server Roles, select the sysadmin Server Role, and click OK. This allows the Actific Connector the elevated rights to run Log Backups and Log Recoveries without requiring additional user authentication.

| Select a page                                           |                                                                                                    |      |  |
|---------------------------------------------------------|----------------------------------------------------------------------------------------------------|------|--|
| & General                                               | 🖵 Script 🔻 🚱 Help                                                                                                  |      |  |
| Server Roles     User Mapping     Securables     Status | Server role is used to grant server-wide security privileges to a user.                                            |      |  |
|                                                         | bulkadmin     diskadmin     diskadmin     processadmin     public     securtyadmin     securadmin     settinattini |      |  |
| Connection                                              |                                                                                                    |      |  |
| MSSQL1                                                  |                                                                                                    |      |  |
| Connection:<br>MSSQL1\jeffoconnor                       |                                                                                                    |      |  |
| Y View connection properties                            |                                                                                                    |      |  |
| Progress                                                |                                                                                                    |      |  |
| C Ready                                                 | 2                                                                                                    | <br> |  |
|                                                         |                                                                                                    |      |  |

- Option 2 (three steps): Create a new Windows Administrator Account (domain or local OS):
  - a. Verify or grant the account permissions as follows:
    - o Allow the following rights in SQL: dbcreator server role, db\_backup operator database role, db\_owner database role

o In addition, assign the following securables in SQL: View any database, Create any database, Alter any database, Connect SQL

Here is an example of some of the securables granted to a Local Windows User "sqladmin".

| Select a page                                                                                        | T Script - 1 Help                                                                                                    |                |
|----------------------------------------------------------------------------------------------------|----------------------------------------------------------------------------------------------------|----------------|
| <ul> <li>General</li> <li>Server Roles</li> <li>User Mapping</li> </ul>                              | Login name: MSSQL1\sqladmin                                                                                                    |                |
| Status                                                                                               | Securables:                                                                                                    | Search         |
|                                                                                                    | Name<br>INST-INSTALL-SQ                                                                                                    | Type<br>Server |
|                                                                                                    |                                                                                                    |                |
| Connection                                                                                           |                                                                                                    |                |
| Connection<br>Server:<br>MSSQL1                                                                      | Permissions for INST-INSTALL-SQ:<br>Explicit Effective                                                                                                    |                |
| Connection<br>Server:<br>MSSQL1<br>Connection:<br>MSSQL1Yelfoconnor<br>WW connection properties      | Permissions for INST-INSTALL-SQ:<br>Explort Effective<br>Permission<br>AUTHENTICATE SERVER<br>CONNECT ANY DATABASE<br>CONNECT SQL<br>CONTROL SERVER                         | ^              |
| Connection<br>Server:<br>MSSQL1<br>Connection:<br>MSSQL1yeffoconnor<br>WW very connection properties | Permissions for INST-INSTALL-SQ:<br>Explicit Effective<br>Permission<br>AUTHENTICATE SERVER<br>CONNECT ANY DATABASE<br>CONNECT SQL<br>CONTROL SERVER<br>CREATE ANY DATABASE |                |

b. Next, the account should be in the local Windows administrator group, to ensure access to scripts in "C:\Program Files\Actifio\" and to make OS calls and handle the staging disks where backups will be stored.

| Remote co  | ntrol   | Rem    | ote Desktop                        | Services Profile                                    | Dial-in                 |     |
|------------|---------|--------|------------------------------------|-----------------------------------------------------|-------------------------|-----|
| General    | Mem     | ber Of | Profile                            | Environment                                         | Sess                    | ion |
| Member of: |         |        |                                    |                                                     |                         | _   |
| Adminis    | trators | -      |                                    |                                                     |                         |     |
|            |         |        |                                    |                                                     |                         |     |
|            |         |        |                                    |                                                     |                         |     |
|            |         |        |                                    |                                                     |                         | - 1 |
|            |         |        |                                    |                                                     |                         |     |
|            |         |        |                                    |                                                     |                         |     |
|            |         |        |                                    |                                                     |                         |     |
|            |         |        |                                    |                                                     |                         |     |
|            |         |        |                                    |                                                     |                         |     |
|            |         |        | Changes                            | to a user's group m                                 | embershi                | P   |
| Add        |         | Remove | Changes<br>are not ef<br>user logs | to a user's group m<br>fective until the nex<br>on. | embershij<br>t time the | p   |
| Add        |         | Remove | Changes<br>are not ef<br>user logs | to a user's group m<br>fective until the nex<br>on. | embership<br>d time the | p   |
| Add        |         | Remove | Changes<br>are not ef<br>user logs | to a user's group m<br>fective until the nex        | embershij<br>d time the | P   |

c. Finally, update the "Actifio UDS Host Agent" service to run as this account, and restart the service.

| G Services<br>File Action View | Help                                     | -                           |                   |                           |                           | - | × |
|--------------------------------|------------------------------------------|-----------------------------|-------------------|---------------------------|---------------------------|---|---|
| <b>⇔ ⇒   ःः</b>   @ 5          | 🖗 🔣 📷 🕨 🗰 H 🕪                            |                             |                   |                           |                           |   |   |
| G Services (Local)             | Name<br>Actifio Activity Monitoring Serv | Description<br>This Actifio | Status<br>Running | Startup Type<br>Automatic | Log On As<br>Local System |   | ^ |
|                                | Actific UDS Host Agent                   | Actifio Data                | Running           | Automatic                 | .\sqladmin                |   |   |

## Configuring a Backup Policy in AGM

Now we turn to the AGM to create a policy template that will determine when backups run, how long they are retained, and where they are stored. Several details related to how the backups will be performed are also specified.

1. Login to the Actifio Global Manager (AGM), and navigate to SLA Architect -> Templates. Then click + Create Template.

| actifio                | Dashboar | d Backup & Recover + | Test Data Management + | App Manager + | SLA Architect - | Manage | Report   | Monitor + |              | Ŧ  | 1 #  | min    |       |     |
|------------------------|----------|----------------------|------------------------|---------------|-----------------|--------|----------|-----------|--------------|----|------|--------|-------|-----|
| FILTER BY              | ſ        | Templates            |                        | 0             | Templates       |        |          |           |              | 8  | + cR | EATE T | empla | NTE |
| TEMPLATE NAME          | •        |                      |                        |               | Profiles        |        |          |           |              |    |      |        |       |     |
| Search by template nam | 14       | hide filters         |                        |               |                 |        |          |           |              |    |      | 25.0   |       | 4   |
| DESCRIPTION            | •        |                      |                        |               |                 |        |          |           |              | ~  |      |        | **    | -   |
| Search by description  |          | □ NAME               | 0                      | DESCRIPTION   |                 | ٥      | OVERRIDE |           | MANAGED BY A | GM |      |        |       |     |
| OVERRIDE               | •        | GCE Snaps            |                        |               |                 |        | Yes      |           | Yes          |    |      |        |       |     |
| -                      |          |                      |                        |               |                 |        |          |           |              |    |      |        |       |     |
|                        |          |                      |                        |               |                 |        |          |           |              |    |      |        |       |     |
|                        |          |                      |                        |               |                 |        |          |           |              |    |      |        |       |     |

2. Enter a name for your new template and a description, then click the + symbol below the icon that represents production data.

| TEMPLATE*   | SQL Backups                                                                                                    | ALLOW OVERRIDES ON POLICY SETTINGS?* |
|-------------|----------------------------------------------------------------------------------------------------|--------------------------------------|
| DESCRIPTION | 4-day Snap, 7-day Logs, 3                                                                                       | 80-day OnVault                       |
|             |                                                                                                    |                                      |
|             |                                                                                                    |                                      |
|             |                                                                                                    | ⊜ 8                                  |
|             |                                                                                                    |                                      |
|             |                                                                                                    | <b>2 0</b>                           |
|             | •                                                                                                    |                                      |
|             | The second second second second second second second second second second second second second second second se | MAPSHOT.                             |

3. Enter the desired policy name, daily window, and retention for the snapshots of your databases. This retention is typically short, and it will be stored on PD storage to ensure recovery performance. Then click **Advanced Policy Settings**.

| Production To Snapshot                   |
|------------------------------------------|
| Create/Edit Policy                       |
| POLICY NAME* Daily DB Backup             |
| SCHEDULING Windowed                      |
| ON THESE DAYS Everyday<br>EXCEPT Never × |
| WITHIN THIS WINDOW 19:00 TO 07:00        |
|                                          |
| EVERY 🖸 24 🕀 Hour(s) 💌                   |
| RETAIN FOR 🕒 4 🕀 Day(s) 🗸                |
| SLA COMPLIANCE Default                   |
| PRIORITY Medium                          |
| Advanced Policy Settings                 |

- 4. There are several options in the advanced policy settings; most of them should be left at the default values. For SQL Server, the most commonly changed settings, and best practices, are to set the following values:
  - o Truncate/Purge Log After Backup: Truncate
  - o Enable Database Log Backup: Yes
  - o Log Backup Retention: 7 days
  - o Replicate Logs: No
  - o Send Logs to OnVault Pool: Yes

Click Save Changes and then Update Policy after making the desired selections.

5. Now the Snapshot icon is colored. Click the + symbol between the Snapshot icon and the OnVault icon to add an OnVault policy.

| TEMPLATE    | SQL Backups             | ALLOW OVERRIDES ON POLICY SETTINGS?*   YES ONO |
|-------------|-------------------------|------------------------------------------------|
| DESCRIPTION | 4-day Snap, 7-day Logs, | 30-day OnVault                                 |
|             |                         |                                                |
|             |                         |                                                |
|             |                         | 8 <b>8</b>                                     |
|             |                         | ADDUCTION MIRROR                               |
|             |                         | 00                                             |
|             | 0                       | 😑 💁 🔟 👌                                        |
|             |                         | SHAPSHOT                                       |

- 6. Enter the desired policy name, daily window, and retention for the OnVault copies of your database backups. The start time of the window should match the time specified in the snapshot policy. This retention is typically longer, ranging from 30 days to 90 days, and the copies will be stored in Google Cloud Storage to ensure the right balance of performance and cost. Click **Update Policy** when done.
- 7. Click **Save Template** to save your policies and settings.

When you deployed the AGM and Sky, an OnVault pool and a matching resource profile were created automatically. This resource profile will be used when protecting the databases.

**Note:** You can create multiple policies if tiered retentions are required. For example, if daily backups should be kept for 90 days, and monthly backups for 1 year, create two OnVault policies. The second policy should be configured to only run on the desired day of the month (i.e. last Sunday of the month, or first day of the month), and to have a longer retention period.

8. Now we can add the database(s) to AGM and protect them as needed. Continue to Adding a Microsoft SQL Server Host and its Databases to AGM.

#### Adding a Microsoft SQL Server Host and its Databases to AGM

To protect a SQL Server database, you must first add its host to the AGM and then discover the database.

1. From the **Backup & Restore** menu, select **SQL Server**.

| ctifio | Daibboard Balley       | Allergeer - Test o | lata Management +     | App Manager +        | SLA Architect +                      | Manage - Ba        | ert Maritar -                       |                                       |                             |                          | T Ladmin & O |
|--------|------------------------|--------------------|-----------------------|----------------------|--------------------------------------|--------------------|-------------------------------------|---------------------------------------|-----------------------------|--------------------------|--------------|
|        | /                      | 19                 | t Huver on the Ican N | Select the typ       | e of applicat<br>To learn how to tri | tion you wish      | to Add or Pr<br>schop for an airead | otect<br>ly protected application die | k here.                     |                          |              |
| 5      | iervers & Applications | 214                | Actor<br>Handel       | DB<br>MargaCB        | Maga<br>Maga                         | OfficeLa<br>Oracle | <b>ep</b><br>transporter            | SAP AN                                | Enterit App<br>Johann Loned | Crossiency<br>Crossiency |              |
|        | (Connectors required)  | SAP HANA           | SARY IQ<br>Sario      | Max CO<br>SAP Hundes | ><br>SQL Server                      | -                  |                                     |                                       | <b>V</b>                    |                          |              |
|        | Hypervisors            | VIEwarp            | -                     | aws                  | 0                                    |                    |                                     |                                       |                             |                          |              |

- 2. If you have previously configured backups for GCE VM Instances and have credentials defined, you may use the discovery process for GCP to add your SQL Server VM. See *Protecting & Recovering GCE Instances* at https://docs.actifio.com/Actifio-GO for more information on this process. Skip to Step 5 to select your server if it has already been discovered. Otherwise proceed with the next steps to add the host.
- 3. At Manage Hosts, you will be shown a list of existing hosts, or a message that no hosts were found. Click **+ Add Host** to open the add host dialog.
- 4. Enter the Name and IP address (and click +) of your SQL Server VM. Then select your Sky appliance, and click **Add**.

| •<br>1.138.0.2 |    |
|----------------|----|
| S              |    |
| e to search    | 2  |
| APPLIANCE IP   |    |
| sky1 10.138.0. | .6 |

5. Select your newly added server and click **Next** to discover the SQL Instances on the server. This process can take a minute to complete. If it fails, then you may need to verify the correct firewall policy is in place, to allow the Sky appliance access to the SQL server via TCP port 5106.

The SQL Server instances on the VM will be displayed.

| ctifio | Dashboard | Backup & Recover - | Test Data Management +   | App Manager •  | SLA Architect + | Manage -      | Report M    | onitor 🖬 :     |             | T. | 1 admin | . 0 |
|--------|-----------|--------------------|--------------------------|----------------|-----------------|---------------|-------------|----------------|-------------|----|---------|-----|
|        |           | Microsoft S        | QL Server Onbo           | arding         | Discover        | 2<br>Select   | 3<br>Manage | 4<br>Configure | S<br>Finish |    |         |     |
|        |           | Select the host    | on which you wish to     | discover Micro | soft SQL Server | Instances / A | \Gs         |                |             |    |         |     |
|        |           | Search by Host, I  | P Address or Friendly Pa | ith q          |                 |               |             |                | + Add Host  |    |         |     |
|        |           | HOST               | •                        | IP ADDRESS     | O FRIEN         | DLY PATH      |             | O APPLIANCE    | 0           |    |         |     |
|        |           | sql2019-a          |                          | 10.138.0.2     | sql201          | 9-8           |             | sky1           |             |    |         |     |

# Protecting a SQL Server Instance/Database(s)

In this step, you apply the SLA policy that you created in Configuring a Backup Policy in AGM to a database discovered in Adding a Microsoft SQL Server Host and its Databases to AGM. According to the schedule in the policy, a backup job will run. It will take a snapshot of the database according to the snapshot policy and then copy it to the OnVault pool for longer storage according to the OnVault policy.

1. Select the SQL Server instance that has the database(s) you wish to backup and click **Next**.

| OCTIFIO Dashboard | Backup & Recover - Test Data Management - App Manag               | er + SLA Architect +      | Manage - Report Mo       | nitor +                 | Y 1 admin 🔺 🥹 |
|-------------------|-------------------------------------------------------------------|---------------------------|--------------------------|-------------------------|---------------|
|                   | Microsoft SQL Server Onboarding                                   | Discover                  | Select Manage            | 4 S<br>Configure Finish |               |
|                   | Specify the action you wish to take for each Micro                | soft SQL Server Inst      | ances / AGs.             |                         |               |
|                   | By default all the databases are included for SQL Server Instance | es. To change click here. | 0                        | 0                       |               |
|                   | For 1 SQL Server Instance Database Apply SLA                      | SQL Backups               | GCSNearlineWest1-profile | • ОК                    |               |
|                   |                                                                   |                           | ROUP TEMPLATE            | PROFILE PREVIEW         |               |
| 0                 | SQL2019-A SQL Server Instance                                     | enabilita :               | ione Rone                | None erections          |               |

2. To apply an SLA, select the instance, then choose **Apply SLA** from the dropdown box above the instance list. As you select options, more dropdowns will appear. Select the Template and Profile that were previously created, then click **OK**.

| Microsoft SOL Server Ophoarding                    | 0                | 2      | -3     | 4         | 5      |
|----------------------------------------------------|------------------|--------|--------|-----------|--------|
| Microsoft SQL Server Onboarding                    | Discover         | Select | Manage | Configure | Finish |
| Specify the action you wish to take for each Misso | acoft COL Sacura |        | Cr.    |           |        |

Specify the action you wish to take for each Microsoft SQL Server Instances / AGs.

By default all the databases are included for SQL Server Instances. To change click here.

Onboard Microsoft SQL Server Instances / AGs as Unmanaged or select application to choose an SLA or group.

| APPLICATION | TYPE                | INCLUDE       | GROUP | TEMPLATE    | PROFILE             | PREVIEW   |
|-------------|---------------------|---------------|-------|-------------|---------------------|-----------|
| SQL2019-A   | SQL Server Instance | All Databases | None  | SQL Backups | GCSNearline<br>sky1 | • • • • • |

3. If you wish to select individual databases to include or exclude from backups, you can click the **All Databases** link to bring up the Manage Membership dialog.

You may choose an inclusion rule to suit your needs for inclusion or exclusion of databases for backups. Auto-inclusion of new databases is controlled by this selection.

- o Include All, Include User, and Exclude Selected will result in new databases added to this instance to be backed up automatically.
- o Include User and Include Selected will result in a static list of databases to backup, and new databases will not be backed up without manual intervention.

The recommended selection is Include All.

4. After optionally changing the database inclusion rule and saving your changes, click **Next**. You now have the option to modify application settings that determine SQL Server specific behaviors during backups. Keep the defaults and select **Next**.

| ctifio | Dashboard | Backup & Recover + | Test Data Management +      | App Manager -       | SLA Architect -      | Manage +     | Report M      | onitor +  |             | ¥ 1 admin ♠ |
|--------|-----------|--------------------|-----------------------------|---------------------|----------------------|--------------|---------------|-----------|-------------|-------------|
|        |           | Microsoft S        | QL Server Onbo              | parding             | Discover             | Select       | Manage        | ConFigure | 5<br>Finish |             |
|        |           | This step is opti  | onal and allows you t       | to change appli     | cation settings l    | for database | to be protect | ed.       |             |             |
|        |           | Search             |                             |                     |                      |              |               |           |             |             |
|        |           | Define settings fo | or each application belo    | w, or define settir | ngs for all applicat | ions         |               |           |             |             |
|        |           | SQL2019-A          |                             |                     |                      |              |               |           |             |             |
|        |           | app on host sql20  | 119-a                       |                     |                      |              |               |           |             |             |
|        |           | SLA SQL Backups w  | ill be assigned   Applicate | on settings         |                      |              |               |           |             |             |
|        |           |                    |                             |                     |                      |              |               |           |             |             |
|        |           |                    |                             |                     |                      |              |               |           |             |             |
|        |           |                    |                             |                     |                      |              |               |           |             |             |
|        |           |                    |                             |                     |                      |              |               |           |             |             |
|        |           |                    |                             |                     |                      |              |               |           |             |             |
|        |           |                    |                             |                     |                      |              |               |           |             |             |
|        |           |                    |                             |                     |                      |              |               |           |             |             |

5. From the summary display, click **Finish** to initiate the discovery and protection of your SQL Server database(s). You will be presented with a confirmation page reminding you to keep your browser window open, without refreshing, until the discovery is complete. Click **Finish** again.

Previous

Next

| OCTIFIO Deshboard | Backup & Recover -  | Test Data Management + A       | pp Manager + | SLA Architect | Manage -  | Report Mo | nitor +   |        | Ţ | 1 admin | ٠ | 0 |
|-------------------|---------------------|--------------------------------|--------------|---------------|-----------|-----------|-----------|--------|---|---------|---|---|
|                   | Microsoft SQ        | L Server Onboard               | ing          | Discover      | Select    | Manage    | Configure | Finish |   |         |   |   |
|                   | Onboarding Sum      | mary                           |              |               |           |           |           |        |   |         |   |   |
|                   | 1 SQL Server Instan | ce Database will have an SLA a | pplied       |               |           |           |           |        |   |         |   |   |
|                   | APPLICATION         | TYPE                           | HOST         |               | APPLIANCE | ACTI      | ON        | STATUS |   |         |   |   |
|                   | 50L2019-A           | SOL Server Instance            | sol2019-a    |               | skyt      | Apply     | SLA       | -      |   |         |   |   |

- Previous Finish 6. Wait until you see the green checkbox before proceeding. Microsoft SQL Server Onboarding Finish Select Manage Discover Configure Onboarding finished successfully! View your Microsoft SQL Server in applications, or to onboard additional Microsoft SQL Server run this wizard again. APPLICATION TYPE HOST APPLIANCE ACTION STATUS SQL2019-A SQL Server Instance sql2019-a Apply SLA sky1
- 7. After the SLA is applied to the SQL instance, backups will begin automatically, based on the schedule within the Template policy, however you can run an on-demand backup job immediately; continue to Running an On-Demand Backup Job.

## Running an On-Demand Backup Job

Once the SLA is set up, protection jobs will run as scheduled. You can also run a job on-demand:

1. Goto App Manager -> Applications, select the SQL Instance, and select Manage SLA.

| actifio                                                                                                    | Dashboard  | di il  | Backup  | & Recover -    | Test D | ata Management | • | App Managet - St  | A Architect - Manag | e.+.  | Report.       | Monitor +** |                                                                                                    | Y               | 1 admin    |            |
|----------------------------------------------------------------------------------------------------|------------|--------|---------|----------------|--------|----------------|---|-------------------|---------------------|-------|---------------|-------------|----------------------------------------------------------------------------------------------------|-----------------|------------|------------|
| FILTER BY                                                                                                    |            | Ap     | plic    | ations         |        |                |   |                   |                     |       |               |             |                                                                                                    | 1               | + ADD APP  | LICATION   |
| PPLICATION NAME                                                                                                    | •          |        |         |                |        |                |   |                   |                     |       |               |             |                                                                                                    |                 |            |            |
| IOST NAME                                                                                                    | •          | + Nich | filters |                |        |                |   |                   |                     |       |               |             |                                                                                                    |                 |            |            |
| IOST IP                                                                                                    | ٠          | type   | to sea  | inth.          |        | Q,             |   |                   |                     |       |               |             | C \$90                                                                                                    | OW SELECTED (1) | 25 ♥       | C 🛓        |
| EMPLATE NAME                                                                                                    | •          | E      |         | APPLICATION    | 0      | TEMPLATE       | 0 | PROFILE 0         | FRIENDLY PATH       |       | HOST FRIEND   | DLY         | HOST NAME                                                                                                    |                 | TYPE       | 0          |
| ROFILENAME                                                                                                    | •          | -      | -       |                | _      |                | - |                   | -                   |       |               |             | and the second second s | -               |            |            |
| RIENOLY PATH                                                                                                    | •          | •      | 9       | SQL2019-A      |        | SQL Backups    |   | GCSNearlineWest1  | sql2019-a           |       | sql2019-a[sql | 2019-a)     | sql2019-a                                                                                                    | sky1            | SQL Serve  | r Instance |
| LASIAIUS                                                                                                    |            |        | 0       | CRM            |        | SQL Backups    |   | GCSNearlineWest1  | sql2019-a           |       | sql2019-a(sql | 2019-a)     | sql2019-a                                                                                                    | sky1            | SQL Serve  | r Database |
| Managed Unmanaged                                                                                                    |            |        | •       | msdb           |        | SQL Backups    |   | GCSNearlineWest1  | sql2019-a           |       | sql2019-a(sql | 2019-a)     | sql2019-a                                                                                                    | sky1            | SQL Serve  | r Database |
| YPE                                                                                                    |            |        |         | master         |        | SQL Backups    |   | GCSNearlineWest1  | sql2019-a           |       | sql2019-a(sql | 2019-a)     | sql2019-a                                                                                                    | sky1            | SQL Serve  | r Database |
| siect: ALL   NONE<br>mizema<br>AMS instance<br>AMS instance<br>Hyper-V VM<br>System State<br>VMware VM<br>Atabases<br>OK2 Database<br>DK2 Instance<br>MariaDB Database<br>MariaDB Instance<br>Mark0B<br>MySQL Database<br>Official State<br>MySQL Database<br>Official State<br>MySQL Database |            | 0      | 0       | model          |        | SQL Backups    |   | GCSNearlinetWest1 | sql2019-a           |       | sql2019-ə(sql | 2019-a)     | sqi2019-a                                                                                                    | sky1            | SQL Serve  | r Database |
| PostgreSQL Datab PostgreSQL Instar                                                                                                    | kase<br>Ke | 1      | - 5 of  | 5 applications |        |                |   |                   | iei ei 1 0          | f 1 p | sage in in    |             |                                                                                                    |                 | Aanage SLA | •          |

2. Expand the Snapshot policy (right-hand side), select **DB+Log** and enter a label if desired (optional), and click **Run SLA**.

| actifio                                                          | Dashboard         | Backup & Recover - | Test Data Management + | App Manager - | SLA Architect + | Manage - Report                 | Monitor +                                          |
|------------------------------------------------------------------|-------------------|--------------------|------------------------|---------------|-----------------|---------------------------------|----------------------------------------------------|
| MANAGE SLA                                                       | 👘 🕲 MSS           | QL1 mssql1 mssql1  | Octails & Settings     |               |                 |                                 |                                                    |
| TEMPLATE DB ar                                                   | nd Logs Backup    | *                  | PROFILE Local and On   | lauit         | •               | Policy Overrides                | A 0017                                             |
| Database Incl                                                    | lusion Rule       |                    | sky1                   |               | None            | O Poli                          | cies                                               |
| RULE<br>TOTAL DATABASES                                          | Include User<br>4 | 1                  |                        |               |                 | Snapshot<br>Daily Sn            | 0<br>Apshot                                        |
| DATABASES INCLUDED<br>DATABASES EXCLUDED<br>INELICIBLE DATABASES | 1<br>3<br>0       |                    | PAGENCTION 0           |               |                 | SCHEDUL<br>FREQUE<br>TIME WINC  | UNC Windowed<br>NCY Everyday<br>IOW 00:00 to 23:00 |
| Edk                                                              |                   |                    |                        | 10            |                 | REPEAT VA<br>EXPIRE AF<br>POLIC | NUE Once per window<br>TER 7 days<br>YID 8034      |
|                                                                  |                   |                    | SNAFSHOT               | ORVAULT       |                 | O DS B D                        | B+LOG OLOG<br>Cial Backup                          |
|                                                                  |                   |                    | -                      |               |                 |                                 | Run SLA                                            |

3. You can watch the progress of the job in the Monitor, Jobs section.

Now you have a backup image of your SQL Server database and you will have additional copies over time, appearing and expiring according to the criteria in the SLA policy.

Now is a good time to verify that the Actifio backups are done in much the same way that SQL Native backups are performed; continue to Listing the SQL Server Backups in SQL Server.

### Listing the SQL Server Backups in SQL Server

After the initial capture job is completed you can run the following query to show that SQL can itself identify the database has been backed up correctly, including the Transaction Log file.

```
USE msdb;
GO
SELECT backupset.database_name,
MAX(CASE WHEN backupset.type = 'D' THEN backupset.backup_finish_date ELSE NULL END) AS 'Last
Full Backup',
MAX(CASE WHEN backupset.type = 'L' THEN backupset.backup_finish_date ELSE NULL END) AS 'Last
Log Backup'
FROM backupset
GROUP BY backupset.database_name
ORDER BY backupset.database_name DESC
```

The result will look like this, indicating both Full backup and Log backup have been completed.

|   | Results | Mess     | ages                    |                         |
|---|---------|----------|-------------------------|-------------------------|
|   | datab   | ase_name | Last Full Backup        | Last Log Backup         |
| 1 | CRM     |          | 2021-06-24 03:32:48.000 | 2021-06-24 05:00:47.000 |

## Recover the MS SQL Instance/Database Image(s)

1. The database should now be backed up successfully. After a few minutes of initiating the backup snapshot, return to the **App Manager**, **Applications** menu and find your backed up SQL instance or database(s), right-click and select **Access**.

| actifio            | Dashb | cert |         | chup & Recover + | Test Data M | anagement - | App Manage | 1.1 | SAAnhind +       | Manage - | Arport  | Monitor - |    |           |   |           |   | T Laten & O         |
|--------------------|-------|------|---------|------------------|-------------|-------------|------------|-----|------------------|----------|---------|-----------|----|-----------|---|-----------|---|---------------------|
| PILTER BY          | 1     | Ap   | plic    | ations           |             | 14          |            |     |                  |          |         |           |    |           |   |           |   | + ADD APPLICATION   |
| APPLICATION NAME   |       |      |         |                  |             |             |            |     |                  |          |         |           |    |           |   |           |   |                     |
| HOST MANNE         | •     | +30  | M There |                  |             |             |            |     |                  |          |         |           |    |           |   |           |   |                     |
| HOSTIP             | •     | 101  | al l    |                  |             | D           |            |     |                  |          |         |           |    |           |   |           |   | HE 500- 12 A        |
| TEMPLATE NAME      |       | 8    |         | APPLICATION      | •           | TEMPLATE    |            | ٥.( | PROFILE          | 6        | FRIENDL | r PATH    | ò. | HOST NAME | 6 | APPLIANCE | 0 | TYPE                |
| FRIENDLY FAITH     | •     |      |         | CRM              |             | D0 end Logi | Backup     |     | Local and OnVaul |          | ripases |           |    | muqit     |   | sky1      |   | SQL Server Database |
|                    |       |      |         |                  |             |             |            |     |                  |          |         |           |    |           |   |           |   |                     |
| Unmanaged          |       |      | 0       | master           |             |             |            |     |                  |          | rigue   |           |    | maqt      |   | sky1      | 1 | SQL Server Database |
|                    | ÷     | ۵    |         | model            |             |             |            | Ac  | (ess 🦷           | _        | ripas   |           |    | maqt      |   | skyt      | / | SQL Server Database |
| Select: ALL   NORE |       |      | •       | mudb             |             |             |            | £12 | K Organization   | Merriden | - neti1 | -         |    | maqit     |   | skyt      |   | SQL Server Database |
| ANS Instance       |       |      | •       | + masel1         |             |             |            | M   |                  |          | niq11   |           |    | mangit    |   | skyt      |   | SystemState         |
| C COP Instance     |       |      |         |                  |             |             |            |     | port OnVault In  | ages     |         |           |    |           |   |           |   |                     |
| D Myperv VM        |       |      |         |                  |             |             |            |     |                  |          |         |           |    |           |   |           |   |                     |
| U VMware VM        |       |      |         |                  |             |             |            |     |                  |          |         |           |    |           |   |           |   |                     |
| Databaset          |       |      |         |                  |             |             |            |     |                  |          |         |           |    |           |   |           |   |                     |
| C 062 Delabara     |       |      |         |                  |             |             |            |     | plicate Logs     |          |         |           |    |           |   |           |   |                     |

2. Depending on the SLA configured, You should be able to see captured images in the Timeline ramp or Table view. You may have image(s) in the Snapshot lane and additionally in the OnVault lane. Next, select one of the images and click **Mount**.

**Note:** If you see in the metadata fields on the right side you have a date and time for the 'Recovery Range' then this is a strong indication that log backups have succeeded in addition to the Full Backup.

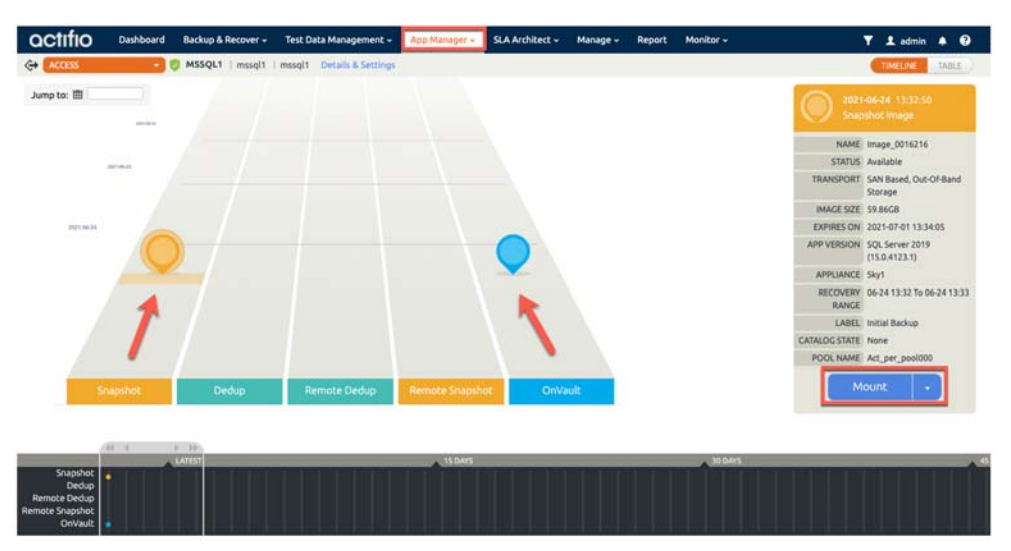

3. The Mount screen is where you select the target host you want to mount the database(s) to. This can be back to the source host (choose a new name for the DB), or a different target host. You can also optionally enter a label for the mount, which may be helpful when referring to the mount job later. You also must select the database(s) to be mounted in the Select Item(s) area.

Next, you should provide a name for the database you are mounting. The User Name and Password fields can be left blank if the Actifio UDS Host Agent service has the permissions specified in step 18 of section "Source Windows MS SQL Server VM setup" above. Otherwise you will need to enter credentials with those permissions on this screen. Lastly, click **Submit** to run the job. The mount job may take 1-5 minutes, depending on the environment, and can be monitored from the Monitor, Jobs page.

**Note:** The target MS SQL Server must be running the same version or higher as the source server where the backup was run (even minor security patches can be an issue, so ensure they are the same exact version if possible).

| tifio Dashboa                                                                                                    | nd Backup & Recover +  | Test Data Management - App Manager | SLA Architect - N                                                                                                    | lanage - Report | Monitor -             | ▼ 1 admin 🌲 |
|----------------------------------------------------------------------------------------------------|------------------------|------------------------------------|----------------------------------------------------------------------------------------------------|-----------------|-----------------------|-------------|
| com +                                                                                                    | 💙 MSSQL1   misql1   mi | sig/1 Details & Settings           |                                                                                                    |                 |                       |             |
| A 2021-04-24 13                                                                                                    | 152.50                 | Mount                              |                                                                                                    |                 |                       |             |
| Solition and a solition and a soliti | ×                      | 100                                |                                                                                                    |                 |                       |             |
| NAME image_00                                                                                                    | 16216                  | TARGET LABEL                       |                                                                                                    |                 |                       |             |
| STATUS Available                                                                                                    |                        | maau1 Test Mount                   |                                                                                                    |                 |                       |             |
| TRANSPORT SAN Bases<br>Storage                                                                                                    | d, Out-Of-Band         | and the second second              |                                                                                                    |                 |                       |             |
| IMAGE SIZE 19 MICH                                                                                                    |                        | Application Options                |                                                                                                    |                 |                       |             |
| EXPRESION 2021-07-0                                                                                                    | 11334.05               | CREATE NEW VIRTUAL APPLICATION     |                                                                                                    |                 |                       |             |
| APP VERSION SQL Serve<br>(15.0.412)                                                                                                    | w 2018<br>3.1)         | INCLUDED GATABASES                 |                                                                                                    |                 |                       |             |
| APPLIANCE Sky1                                                                                                    |                        |                                    | Q.                                                                                                    |                 | SHOW SELECTED (1)     |             |
| RECOVERY 06-24 13-3<br>BANCE                                                                                                    | 12 To 06-24 13:33      | C. In sector state                 |                                                                                                    |                 |                       |             |
| LABLE Initial Beck                                                                                                    | hup                    | E PROCEEDINGS                      |                                                                                                    |                 |                       |             |
| CATALOG STATE None                                                                                                    |                        | CRM                                |                                                                                                    |                 |                       |             |
| POOL NAME ALL PRID                                                                                                    | 0006000                | BOUL BORNARD THEF                  |                                                                                                    | 0               |                       |             |
| Mount                                                                                                    |                        | HOLE FORMAND FIME                  | 00 (301.00%)                                                                                                    | • ( mm) •       | HOST TIME O USER TIME |             |
|                                                                                                    |                        | SQL SERVER INSTANCE NAME *         | MSSQL1                                                                                                    |                 |                       |             |
|                                                                                                    |                        |                                    | MSSQL1                                                                                                    |                 |                       |             |
|                                                                                                    |                        | SCI. SERVER DATABASE NAME *        | Te-CIM.                                                                                                    |                 |                       |             |
|                                                                                                    |                        |                                    |                                                                                                    |                 |                       |             |
|                                                                                                    |                        | MANAGE NEW APPLICATION             |                                                                                                    |                 |                       |             |
|                                                                                                    |                        | · Advanced Options                 |                                                                                                    |                 |                       |             |
|                                                                                                    |                        | RECOVER DATABASE AFTER RESTORE     |                                                                                                    | <u> </u>        |                       |             |
|                                                                                                    |                        | RECOVER USER LOCING                | (10)                                                                                                    |                 |                       |             |
|                                                                                                    |                        | Internation                        | Contraction of the local division of the local division of the loc | -               |                       |             |
|                                                                                                    |                        | LISER ROOMS                        | Spapers                                                                                                    |                 |                       |             |
|                                                                                                    |                        | PASSWORD                           |                                                                                                    |                 |                       |             |
|                                                                                                    |                        | RECOVERY MODEL                     | Barne as nos                                                                                                    |                 |                       |             |
|                                                                                                    |                        | OVERWRITE EXISTING DETAILARS       | tig                                                                                                    |                 |                       |             |
|                                                                                                    |                        |                                    |                                                                                                    |                 |                       |             |
|                                                                                                    |                        | Mapping Options                    |                                                                                                    |                 |                       |             |
|                                                                                                    |                        | • Item Selection and Mount Loca    | tions                                                                                                    |                 |                       |             |
|                                                                                                    |                        | Script Options                     |                                                                                                    |                 |                       |             |
|                                                                                                    |                        |                                    |                                                                                                    |                 |                       |             |

If all has succeeded, you can see your Mount task in the App Manager, Active Mounts page:

| actifio a            | hashboard | Backup & Recover - | Test Data Management + | App Manager - | SLA Architect - Manage | - Report   | Manitor | •);         | 3                 | 7  | 1 admin | ٠      | 9   |
|----------------------|-----------|--------------------|------------------------|---------------|------------------------|------------|---------|-------------|-------------------|----|---------|--------|-----|
| FILTER BY            |           | Active Mounts      |                        |               |                        |            |         |             |                   |    |         |        |     |
| MAGENAME             | -         |                    |                        |               |                        |            |         |             |                   |    |         |        |     |
| search by image name |           | + hate filters     |                        |               |                        |            |         |             |                   | 27 |         | 1.5    | 1.1 |
| SOURCE ACTION        | 1.        |                    | ų                      |               |                        |            |         |             |                   | 10 | 11 23   | . 53   | -   |
| Select: ALL   NONE   |           |                    | SOURCE HOST            | MOUNTED HOST  | CHILD APPLICATI        | LABEL      | 0       | IMAGE STATE | CONSISTENCY       | 0  | CONSUM  | ED 5/2 | E ( |
| Clone                |           | MSSQL1             | mssqi1                 | mssql1        | DevCRM                 | Test Mount |         | Mounted     | 2021-06-24 13:32: | 50 | 1       |        |     |

4. Go back to the SQL Instance, and refresh the instance to see your newly mounted database.

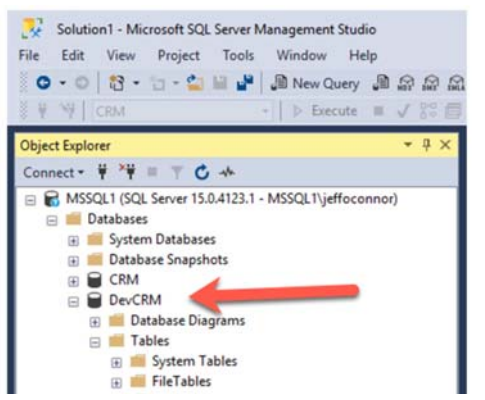

5. Now verify the database is available. Select New Query and paste the following (remember to use the name of the mounted databse where DevCRM is below):

USE [DevCRM] SELECT \* from [Customers]; The results should look like this:

|    | CustomeraID | Name           | Enal                                   | Company                       | Street                         | City          | Zp          | Country     | Code |
|----|-------------|----------------|----------------------------------------|-------------------------------|--------------------------------|---------------|-------------|-------------|------|
| 1  | 1           | Hayden Hartman | alquet Phaselus@Fuscealquam.net        | Raus Corp.                    | 118-8548 Ett St.               | Cawdor        | 7799        | Unguay      | 7671 |
| 2  | 2           | Iola Morin     | Sed nec metus@mollaneccuraus.com       | Nunc Pulvinar Arcu Associates | Ap #260-2255 Cras Rd.          | Cambridge Bay | 366160      | Tanzania    | 6589 |
| 3  | 3           | Candice Lowery | tellus faucibus @ustoriecante.com      | Semper Limited                | P.O. Box 413, 7363 Lacus. Road | Ludwigsfelde  | 23378       | Lesotho     | 8834 |
| 4  | 4           | Roanna Butler  | hendrent.Donec@lacusvestbulumiorem.com | Dignissim Lacus Associates    | P.O. Box 362, 1068 ld Ave      | Zona Bananera | 20754       | Belize      | 5042 |
| 5  | 5           | lan Clay       | primis in @vitaerisusDuis.co.uk        | Dictum Placerat Limited       | 540-9946 Sem, Rd.              | Bogaarden     | 1612        | Curação     | 4307 |
| 6  | 6           | Yeo Estrada    | elefend nunc@iberoProinsed.ca          | Portitor Eros Ltd             | 6276 Consectetuer Road         | Bradford      | 753279      | Sudan       | 2207 |
| 7  | 7           | Ariel Ayers    | amet@leo.com                           | Morbi Accumsan Limited        | 8407 Fusce Rd.                 | Negrete       | 4821        | Japan       | 5340 |
| 8  | 8           | Erasmus Bryant | Curabitur egestas@congue.com           | At Institute                  | Ap #297-2194 A. St.            | Kila Abdullah | 19358       | India       | 7548 |
| 9  | 9           | Wynne Prince   | nascetur@Donec.com                     | Magna Lorem Institute         | Ap #987-3600 Nbh Rd.           | Lourdes       | 6790        | Puerto Rico | 5804 |
| 10 | 10          | Howard Hunt    | natoque@dolorvitaedolor.com            | Vel Limted                    | P.O. Box 482, 4991 B St.       | Yaroslavl     | 23795-69952 | Ecuador     | 3407 |

#### Recover the Source Database to an Alternate MS SQL Server VM

#### Overview

To initiate the mount to an alternate host, first prepare the server for the mount and add it to AGM using the steps in the following two sections. Then perform the same procedure used when mounting to the original host, but select your desired host in the "Target" field at the top of the mount page.

Prepare the Alternate Windows Target MS SQL VM Add the Alternate Windows Target MS SQL VM to AGM Mount to the new target

#### Prepare the Alternate Windows Target MS SQL VM

Note: Perform all tasks here as a local administrator or equivalent user.

- 1. Log into the source VM.
- 2. Launch the iSCSI Initiator application: click on the Start Menu, type in **iSCSI** to find the application, and launch the process.

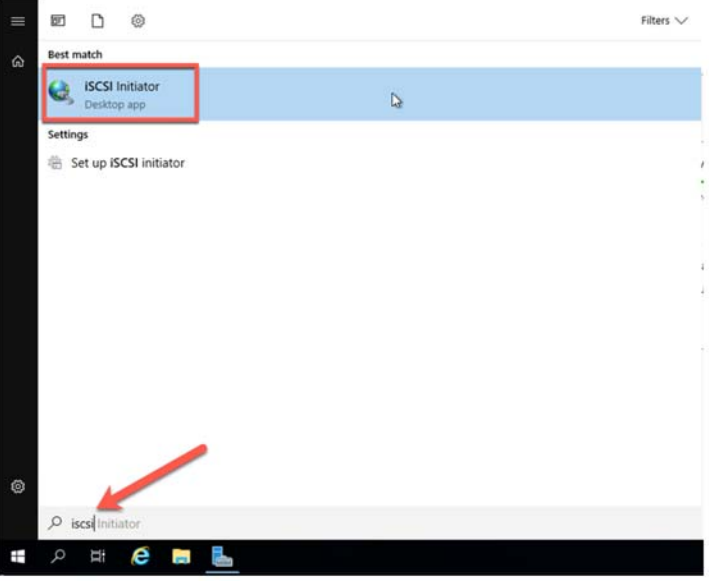

- 3. If you are prompted, click **Yes** to enable iSCSI and it will be set to auto-start upon boot. Once this is complete the iSCSI Initiator page will appear. Close this by clicking **OK**.
- 4. Open Server Manager if it's not already open.

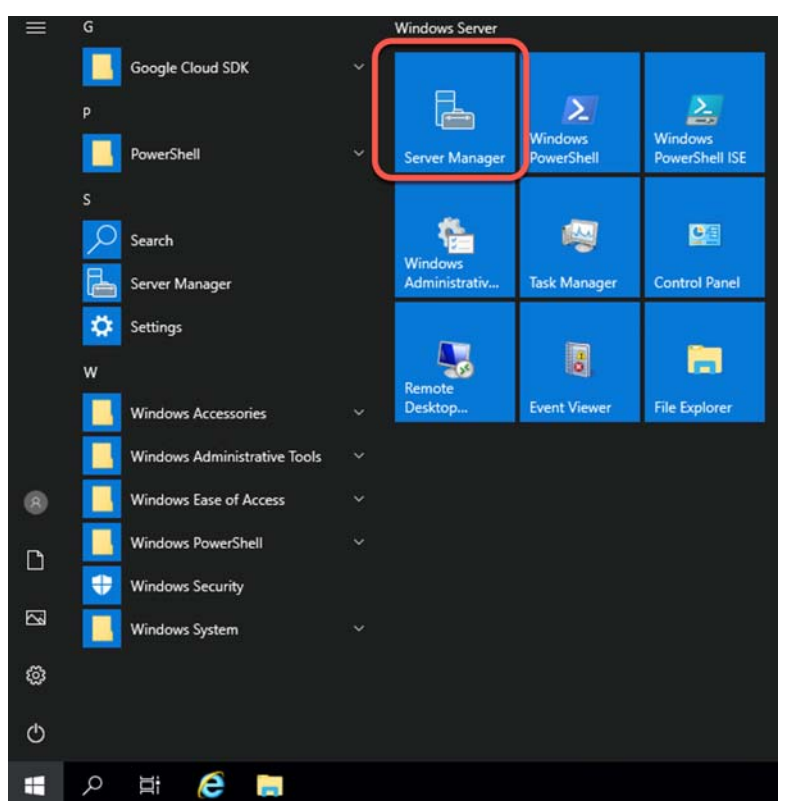

5. In Server Manager, select Local Server.

| E Server Manager |                                                                                           |                                                                                                    |                                                                            |                                                                                           |        | - 0     | 5 |
|------------------|-------------------------------------------------------------------------------------------|----------------------------------------------------------------------------------------------------|----------------------------------------------------------------------------|-------------------------------------------------------------------------------------------|--------|---------|---|
| € • Server Ma    | inager • Local Ser                                                                        |                                                                                                    |                                                                            | • @                                                                                       | Manage | Ven Hel |   |
|                  | PROPERTIES<br>For windows                                                                 |                                                                                                    |                                                                            |                                                                                           |        | tasis • | Î |
| tocal Server     | Computer name<br>Warkgroup                                                                | window<br>Wolkshour                                                                                                    | East installed updates<br>Windows Update<br>East checked for updates       | Today at 3.32 AM<br>Instal updates automatically using Windows Update<br>Today at 3.31 AM |        |         |   |
|                  | Windows Detender Frewalt<br>Remote management<br>Remote Desitap<br>NC Texning<br>Ethernet | Pasts: On<br>Gradient<br>Institut<br>UN4 soldness assigned by DHCR, UN4 enabled<br>UN4 soldness assigned by DHCR, UN4 enabled | Windows Defense Anthinss<br>If Enhanced Society Configuratio<br>Product ID | Real-Sime Protections On<br>On<br>Adversalia, Reytjanik<br>Doklo-D0000-AAR80 Sachamed     |        |         |   |
|                  | Operating system version<br>Marthware information                                         | Microsoft Windows Server 2019 Detacenter<br>Google Google Congune Engine                                                      | Processors<br>Installed memory (RAM)<br>Total disk space                   | Intel(R) Xeon(R) CRU (b 2.25GHz<br>A CB<br>49,09 CB                                       |        |         |   |

6. Select "IE Enhanced Security Configuration", set it to **Off** for administrators, and click **OK**.

| interne            | et Explorer Enhanced Security Configuration (IE ESC) reduces the<br>re of your server to potential attacks from Web-based content. |
|--------------------|----------------------------------------------------------------------------------------------------|
| interne<br>default | t Explorer Enhanced Security Configuration is enabled by<br>for Administrators and Users groups.                                   |
| Adminis            | strators:                                                                                                    |
| 0                  | On (Recommended)                                                                                                    |
| ۲                  | ● off                                                                                                    |
| Jsers:             |                                                                                                    |
| 0                  | On (Recommended)                                                                                                    |
| 8                  | Ooff                                                                                                    |
| More a             | bout Internet Explorer Enhanced Security Configuration                                                                             |

- 7. If not already installed, and if desired for the simplest experience, install SQL Server Management Studio (SSMS).
- 8. Next, open a browser, and download the Actifio Windows Connector (agent). Change the URL to the IP address of your Sky Appliance. It may be easier to download using http instead of https if you receive any security warnings or the download is being blocked. Click on the Windows Connector, and select **Run**.

| STEM & NETWORK MANAGEMENT                                                               | CONNECTORS                            |                     |
|-----------------------------------------------------------------------------------------|---------------------------------------|---------------------|
| System & Network Management Login Page                                                  | Mindows Connector                     | Opployment guide    |
|                                                                                         | AIX Connector                         | View all connectors |
| OCUMENTATION                                                                            | HP-UX Connector                       |                     |
| Release Notes and Product Documentation via the Actifio<br>NOW Website (Login Required) | Solaris Connector SPARC   x86         |                     |
| Download zipped Actifio Documentation Library                                           | Linux Connector 32.Bit   64.Bit   PPC |                     |
|                                                                                         | SNMP RESOURCES                        |                     |
|                                                                                         | MIB                                   |                     |

- 9. Select **Yes** to allow the installation to commence.
- 10. Select the option to install the "Actific Connector With Change Tracking Driver". This installs an additional Windows service that will track changes for databases larger than IGB in size.

| Select the components you want to install, clear the components you do not want<br>install. Click Next when you are ready to continue.<br>Actific Connector Without Change Tracking Driver<br>Actific Connector With Change Tracking Driver<br>Actific Connector With Change Tracking Driver<br>due to the need to can files to identify changed blocks. |                                          |                 |    |
|----------------------------------------------------------------------------------------------------|------------------------------------------|-----------------|----|
| Actific Connector Without Change Tracking Driver<br>Actific Connector Without Change Tracking Driver<br>Actific Connector With Change Tracking Driver<br>due to the need togican files to identify changed blocks.                                                                                                    | ick Next when you are ready to continue. | you do not want | to |
| Actific Connector Without Change Tracking Driver<br>Actific Connector With Change Tracking Driver<br>due to the need togican files to identify changed blocks.                                                                                                    | Connector Without Change Tracking Driver |                 | ~  |
| due to the need to can files to identify changed blocks.                                                                                                    | onnector Without Change Tracking Driver  |                 |    |
| 1                                                                                                    | 1                                        |                 |    |

- 11. Click **Next** and agree to install the connector in the default location.
- 12. Click Install to let the installation commence, and Finish when done.
- 13. Open the Services control panel and confirm there are two Actifio services running. If not then reinstall the Actifio Connector making sure to enable Change Block Tracking.

| Services<br>File Action View | Help                                    |                                                                                                    |                              |                    |                        |                            |
|------------------------------|-----------------------------------------|----------------------------------------------------------------------------------------------------|------------------------------|--------------------|------------------------|----------------------------|
| Services (Local)             | Services (Local)                        |                                                                                                    |                              |                    |                        |                            |
|                              | Select an item to view its description. | Alexander Contraction of Contraction of Contractio | 2iptim                       | C1.1               | Startup Type           | Log On As                  |
|                              |                                         | Actifio Activity Monitoring Service                                                                                                    | This Actifio<br>Actifio Data | Running<br>Running | Automatic<br>Automatic | Local Syste<br>Local Syste |

- 14. Launch the Microsoft SQL Server Management Studio from the Start menu and connect to the local SQL instance.
- 15. There are two options available to obtain the proper permissions required to perform database recoveries, if you wish to avoid the need to enter credentials into the AGM interface at the time of recovery. The options are:
- OPTION A: Go to the SQL Instance Security, Logins menu. Right click on the "NT AUTHORITY\SYSTEM" account and select properties. Then in Server Roles, select the sysadmin Server Role, and click **OK**. This allows the Actific Connector the elevated rights to run Log Backups and Log Recoveries without requiring additional user authentication.

| Login Properties NT AUTI                                          | HORITY\SYSTEM                                                                                     |                    | - |     | $\times$ |
|-------------------------------------------------------------------|---------------------------------------------------------------------------------------------------|--------------------|---|-----|----------|
| Select a page                                                     | 🖵 Script 👻 😮 Help                                                                                 |                    |   |     |          |
| Server Roles     User Mapping     Securables     Status           | Server role is used to grant server-wide security pri<br>Server roles:                            | vileges to a user. |   |     |          |
|                                                                   | diskadmin<br>processadmin<br>processadmin<br>public<br>securityadmin<br>serveradmin<br>estypadmin |                    |   |     |          |
| Connection                                                        |                                                                                                   |                    |   |     |          |
| Server:<br>MSSQL1                                                 |                                                                                                   |                    |   |     |          |
| Connection:<br>MSSQL1\jeffoconnor                                 |                                                                                                   |                    |   |     |          |
| ₩ Mew connection properties                                       |                                                                                                   |                    |   |     |          |
| Progress                                                          |                                                                                                   |                    |   |     |          |
| ${\displaystyle \int_{0}^{0}} {e^{i \pi \phi}}_{0}  \text{Ready}$ |                                                                                                   |                    |   |     |          |
|                                                                   |                                                                                                   | ОК                 |   | Car | icel     |

- OPTION B (three steps): Create a new Windows Administrator Account (Domain or Local OS) with these three steps a-c:
  - a. Verify or grant the account permissions as follows:
    - o Allow the following rights in SQL: dbcreator server role, db\_backup operator database role, db\_owner database role
    - o In addition, assign the following securables in SQL: View any database, Create any database, Alter any database, Connect SQL

Here is an example of some of the securables granted to a Local Windows User "sqladmin".

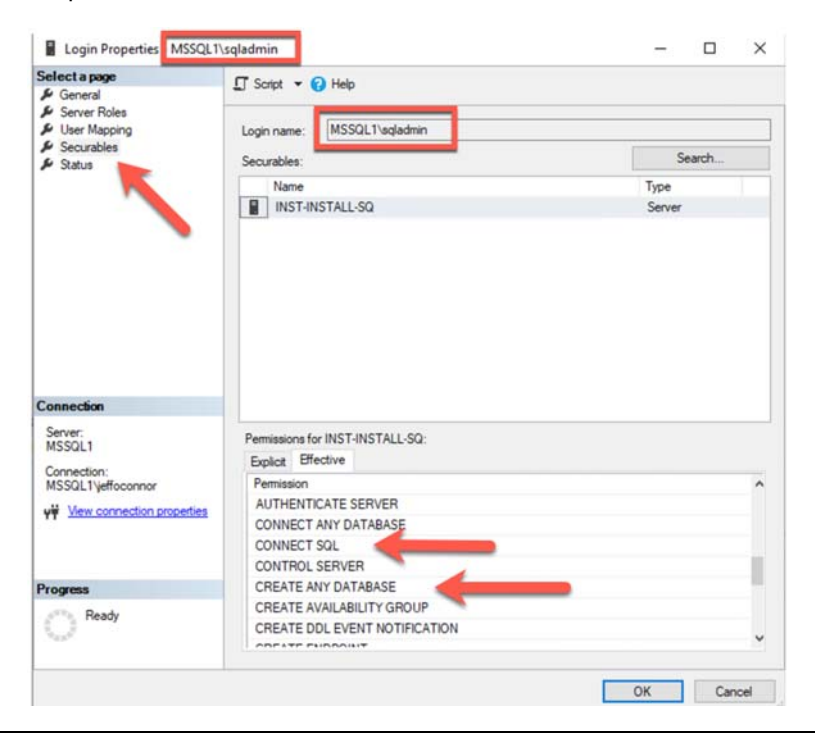

b. Next, the account should be in the local Windows administrator group, to ensure access to scripts in "C:\Program Files\Actifio\" and to make OS calls and handle the staging disks where backups will be stored.

| Permete co | otel    | Per     | unto Davilitoro                    | Consisten Deefile                                  | Die                    | d in |
|------------|---------|---------|------------------------------------|----------------------------------------------------|------------------------|------|
| General    | Memb    | per Of  | Profile                            | Environment                                        | Ses                    | sion |
| Member of: |         |         |                                    |                                                    |                        |      |
| Adminis    | trators | -       |                                    |                                                    |                        |      |
|            |         |         |                                    |                                                    |                        |      |
|            |         |         |                                    |                                                    |                        |      |
|            |         |         |                                    |                                                    |                        |      |
|            |         |         |                                    |                                                    |                        |      |
|            |         |         |                                    |                                                    |                        |      |
|            |         |         |                                    |                                                    |                        |      |
|            |         |         |                                    |                                                    |                        |      |
|            |         |         | Changes                            | to a user's group m                                | nembersh               | a    |
| Add        | F       | Remove  | Changes<br>are not el<br>user logs | to a user's group m<br>fective until the ne<br>on. | nembersh               | ip e |
| Add        | F       | Remove. | Changes<br>are not el<br>user logs | to a user's group m<br>fective until the ne<br>on. | nembersh<br>st time th | ipe  |

c. Finally, update the "Actifio UDS Host Agent" service to run as this account, and restart the service.

| Services File Action View | Help                                     |                             |                   |                           |                           | - | × |
|---------------------------|------------------------------------------|-----------------------------|-------------------|---------------------------|---------------------------|---|---|
| <b>♦ ♦ 🖂 </b>             | 🗟 🛛 🔛 🖉 🖬 🖬 🖬 🖬                          |                             |                   |                           |                           |   |   |
| Services (Local)          | Name<br>Actific Activity Monitoring Serv | Description<br>This Actifio | Status<br>Running | Startup Type<br>Automatic | Log On As<br>Local System |   | ^ |
|                           | Actifio UDS Host Agent                   | Actifio Data                | Running           | Automatic                 | .\sqladmin                |   |   |
|                           | Active V Installer / Aulast SVA          | Drouider He                 |                   | Dirabled                  | Local Surtem              |   |   |

#### Add the Alternate Windows Target MS SQL VM to AGM

We need to add our Target host to Actifio, so that it can be accessed.

1. Go to the Manage, Hosts menu and click **Add Host**.

| actifio              | Dashboard |        | Backup & Recover + | Test | Data Management + | App | Manager + | SLA Architect - | Hanage +   | Report | Monitor - |   |                     | #    | ¥ 1 | admin   | ٠     | 9       |
|----------------------|-----------|--------|--------------------|------|-------------------|-----|-----------|-----------------|------------|--------|-----------|---|---------------------|------|-----|---------|-------|---------|
| FILTER BY            |           | Но     | sts                |      |                   |     |           |                 |            |        |           |   |                     |      |     | 1       | ADO H | 057     |
| OST NAME             |           |        |                    |      |                   |     |           |                 |            |        |           |   |                     |      |     | _       |       |         |
| filter by host name  |           | 4 Nide | fibers             |      | 0                 |     |           |                 |            |        |           |   |                     |      |     |         |       |         |
| P ADDRESS            | •         |        |                    |      | 4                 |     |           |                 |            |        |           |   |                     |      | 10  | 1 0     |       |         |
| Filter by IP address |           |        | NAME               | •    | FRIENDLY PATH     | 9   | APPLIAN   | CE 0            | 1P         | 0      | TYPE      | 0 | OS RELEASE          | C    | VIR | TUAL MA | CHINE | <u></u> |
| OS MELEASE           | •         |        | coe-linux-1        |      | coe-linux-1       |     | sky1      |                 | 10.60.1.12 |        | Generic   |   | CentOS Linux releas | e7.9 | No  |         |       |         |
| Enter OS Ske Linux   |           |        | coe-linue-2        |      | coe-linux-2       |     | uky1      |                 | 10.60.1.14 |        | Generic   |   | CentOS Linux releas | e7.5 | No  |         |       |         |
| OS TYPE              |           |        | coe-sql-1          |      | coe-spi-1         |     | skyf      |                 | 10.60.1.9  |        | Ceneric   |   | Microsoft Windows   | Ger  | No  |         |       |         |

2. Enter the Name and IP address (and click +) of your SQL Server VM. Then select your Sky appliance, and click **Add**.

| Add Host                            |                    |    |           |  |         |            |
|-------------------------------------|--------------------|----|-----------|--|---------|------------|
|                                     |                    |    |           |  |         |            |
| Name *                              |                    |    |           |  |         |            |
| mssqQ.                              |                    |    |           |  |         |            |
| Friendly Name                       |                    |    |           |  |         |            |
|                                     |                    |    |           |  |         |            |
| 3P Address *                        | -                  |    |           |  |         |            |
| -                                   | 0                  |    |           |  |         |            |
| 10.60.1.17                          | н                  |    |           |  |         |            |
| Description                         |                    |    |           |  |         |            |
|                                     |                    |    |           |  |         |            |
| Applances*                          |                    |    |           |  |         |            |
| type to see                         |                    | Q, |           |  | SHOW SI | LECTED (1) |
|                                     | ANCE               |    | 1P        |  |         |            |
| B skyt.                             |                    |    | 10.60.1.7 |  |         |            |
|                                     |                    |    |           |  |         |            |
|                                     |                    |    |           |  |         |            |
|                                     |                    |    |           |  |         |            |
|                                     |                    |    |           |  |         |            |
| Host Type                           |                    |    |           |  |         |            |
| CHENERIC                            | *                  |    |           |  |         |            |
|                                     |                    |    |           |  |         |            |
| <ul> <li>Application Dis</li> </ul> | covery Credentials |    |           |  |         |            |
|                                     | lings              |    |           |  |         |            |
| <ul> <li>Connector Sett</li> </ul>  |                    |    |           |  |         |            |

- 3. Now right click on the host, and select **Edit**.
- 4. Scroll down to the Discovered Applications section and click **Discover Applications** in the upper right corner.
- 5. When prompted, in Application Discovery, select All or just the appliance you added and click **Discover**. After about a minute, the discovered database instance will appear in the list. You can also refresh the display if required. Click **Save** to save your changes and exit the Host edit page.

|     |             |   |          |   |         |   |               |   | Dis   | cover Ap | oplica | io |
|-----|-------------|---|----------|---|---------|---|---------------|---|-------|----------|--------|----|
| ype | to search C | λ |          |   | -       |   | $\rightarrow$ | đ | ш     | 25 🛩     | Ω      | 4  |
|     | APPLICATION | ٠ | TEMPLATE | 0 | PROFILE | 0 | APPLIANCE     | 0 | TYPE  |          |        |    |
| 0   | MSSQL2      |   |          |   |         |   | sky1          |   | SQL S | erver In | stanc  | e  |
| 0   | master      |   |          |   |         |   | sky1          |   | SQL S | erver D  | ataba  | se |
| 0   | model       |   |          |   |         |   | sky1          |   | SQL S | erver D  | ataba  | se |
| 0   | msdb        |   |          |   |         |   | sky1          |   | SQL S | erver D  | ataba  | se |

### Unmount and Delete a Mounted Database Image

To unmount a mounted database:

1. Go to the **App Manager**, **Active Mounts** page. Select the mount you wish to remove from the SQL instance, and then right click on the application and select **Unmount & Delete**.

| actifio Das          | hboan | 6     | Backup & Recover - | Test Data Management - | App Manager + | SLA Architect - Manage - | Report Monit       | er -                                                                                                    |                                                                                                    | т     | 1      | dmin  | • •    | 9   |
|----------------------|-------|-------|--------------------|------------------------|---------------|--------------------------|--------------------|----------------------------------------------------------------------------------------------------|----------------------------------------------------------------------------------------------------|-------|--------|-------|--------|-----|
| FILTER BY            |       | Ac    | tive Mounts        |                        |               |                          |                    |                                                                                                    |                                                                                                    |       |        |       |        |     |
| MAGENAME             | •     | . 100 | fitters            |                        |               |                          |                    |                                                                                                    |                                                                                                    |       |        |       |        |     |
| search by image name | -     |       | te jejirstv]       | ٩                      |               |                          |                    |                                                                                                    | SHOW SELECTED (1)                                                                                                    | 2     | 7. III | 25 w  | 13     | ۸   |
| Select: ALL   NONE   |       | 8     | APPLICATION        | SOURCE HOST            | MOUNTED HOST  | CHILD APPLICATI          | LABEL              | IMAGE STATE                                                                                                    | CONSISTENCY .                                                                                                    | . 0   | co     | NSUME | D SIZE | t C |
| Clone                |       | ۵     | MSSQL1             | tissen 🖌               | masel1.       | DevORM                   | Test Mount         | Mounted                                                                                                    | 2021-06-24 13:                                                                                                    | 32:50 |        |       |        |     |
| Prep Mount           |       |       | MSSQL1             | mssql1                 | mssql2        | TestCRM                  | Mount to other hos | Migrate                                                                                                    | 2021-06-24 13:                                                                                                    | 32:50 | 0      |       |        |     |
| Remote Mount         |       |       |                    |                        |               |                          |                    | Unmount                                                                                                    | 1.1                                                                                                    |       |        |       |        |     |
| Testfollover         |       |       |                    |                        |               |                          |                    | Unmount & Dele                                                                                                    | ete                                                                                                    |       |        |       |        |     |
| Cilippini            |       |       |                    |                        |               |                          |                    | and the second second se | and the owner water of the owner water of t |       |        |       |        |     |

2. From this menu below, you can click **Submit**, and the database will be removed from the running SQL instance.

If your account does not have enough privileges with SQL, then this job may fail. If that occurs, you will need to use SQL Studio to manually delete the database from SQL Server. Once that has been successfully completed, you can re-try the Unmount-Delete, and select the Force Unmount option. This will result in the Actifio presented disk(s) being removed from the server without warning SQL Server first.

**Note:** Force Unmount should never be used when unmounting a database that is known to a running instance of SQL Server as it can cause performance and stability issues.

| actifio              | Dashboard                | Backup & Recover + Test Data Management + App Manager + SLA Architect + Manage + Report Monitor +             | 🝸 1 admin 🌲 😧 |
|----------------------|--------------------------|----------------------------------------------------------------------------------------------------|---------------|
| () 2021-04<br>mapped | 6-24 13:32:50<br>d image | Unmount & Delete                                                                                              |               |
| NAME IN              | nage_0016574             | Are you sure you want to unmount and delete Image_0016574?                                                    |               |
| APPLICATION M        | ISSQL1                   | Image name: Image_0016374                                                                                     |               |
| MOUNTED M<br>HOST    | tipet                    | Mounted Host: mssql1                                                                                          |               |
| APPLIANCE SA         | kg1                      | Force Unmount?                                                                                                |               |
| MAGE STATE M         | lapped                   | (This may be used to unmount a disk where the filesystem is currently in use, we are unable to reach the hest |               |
| LABEL TR             | est Mount                | or connector, or the host/wm on which the volume is mounted no longer exists)                                 |               |
| CHILD DA             | evCRM                    | Carcel Subme                                                                                                  |               |

After a short period of time, you can check the SQL instance, and the database should be removed.

## Using the Mount & Migrate Feature

Mount & Migrate is a very valuable feature for DBA's, as it allows you to get access to a database quickly via the mount operation as above, and then restore the database while it is running, with a small interruption at a later time to switch from the mounted disks to the server's attached disks.

1. To initiate a Migrate for a database, go to the **App Manager**, **Active Mounts** page, right click on the database and select **Migrate**.

| actifio                                      | Dashboar | d i    | Backup & Recover - | Test Data Management + | App Manager - | SLA Architect -                       | Manage - | Report P       | lonitor · |             |                   | T     | 1 admir | •   | 0      |
|----------------------------------------------|----------|--------|--------------------|------------------------|---------------|---------------------------------------|----------|----------------|-----------|-------------|-------------------|-------|---------|-----|--------|
| FILTER BY                                    |          | Acl    | tive Mounts        |                        |               |                                       |          |                |           |             |                   |       |         |     |        |
| IMAGE NAME                                   | •        |        |                    |                        |               |                                       |          |                |           |             |                   |       |         |     |        |
| search by image name                         |          | + Nide | ta search          | Q,                     |               |                                       |          |                |           |             | SHOW SELECTED (1) | 2     | 111 2   | *   | 0 A    |
| SOURCE ACTION                                |          | 0      |                    | SOURCE HOST            | MOUNTED HOST  | CHILD APP                             | LICATI   | LABEL          | 0         | IMAGE STATE | CONSISTENCY       | . 0   | CONSU   | MED | SIZE ( |
| Clone                                        |          | 8      | MS5QL1             | mssalt.                | massal2       | TestORM                               |          | Mount to other | host      | Mounted     | 2021-06-24 13:    | 32:50 | 8       |     |        |
| Prep Mount Remote Mount Restore Testfallover |          |        |                    | 1                      |               | Migrate<br>Jomount<br>Jomount & Delet |          |                |           |             |                   |       |         |     |        |

2. Select the Frequency, which is the duration in hours between incremental refreshes of the mounted database to the server's attached disks. This process will repeat until the final switchover is done. Additionally you can configure the copy thread count (between 1-20), and optionally select the new file and folder location for the restored copy. Click Submit to start the process.

| ctifio                                                                                                    | Dashboard                                                                                                    | Backup & Recover -                                | Test Data Management +                                                                                                    | App Manag                                           | sLA Architect -         | Mana    | ge - Report | Monitor - |
|----------------------------------------------------------------------------------------------------|----------------------------------------------------------------------------------------------------|---------------------------------------------------|----------------------------------------------------------------------------------------------------|-----------------------------------------------------|-------------------------|---------|-------------|-----------|
| ACCESS                                                                                                    | - 0 /                                                                                                    | 455QL1   mssql1   ms                              | sql1 Details & Settings                                                                                                    | -                                                   | 20-                     |         |             |           |
| () 2021<br>Snat                                                                                                    | 1-06-24 13:32:3<br>shot image                                                                                                    | ю                                                 | Migrate                                                                                                    | _                                                   |                         |         |             |           |
| NAME<br>STATUS<br>TRANSPORT<br>IMAGE SZE<br>EXPIRES ON<br>APPLIANCE<br>RECOVER<br>RECOVER<br>RANCE<br>LABEL<br>CATALOG STATE<br>POOL NAME | Image_0016211<br>Available<br>SAN Based, Ou<br>Storage<br>59.86GB<br>2021-07-01 13:<br>SQL Server 201<br>(15.0.4123.1)<br>Sky1<br>06-24.13.32 To<br>Initial Backup<br>None<br>Act_per_pool0 | 6<br>5-C/FBand<br>34:05<br>9<br>06-24 15:00<br>20 | PREQUENCY REPARS TO MATCH! REPARS TO MATCH! DATABASE TO MATCH! COPY THERAD COUNT   File Locations  Select File Desting  Copy files to the sam  Copy files to the sam  Copy files to the | Ation For M<br>e drive/path as<br>icons at the volu | grated Files.           | IVER () |             |           |
|                                                                                                    | lount                                                                                                    |                                                   | type to search                                                                                                    |                                                     | Q                       |         |             |           |
| Current Active                                                                                                    | Mounts (1)<br>Image_001718                                                                                                    | Hide                                              | FILE                                                                                                    | ۰                                                   | SOURCE LOCATION         | ۰       | TARGET LOCA | ATION O   |
| MOUNTED                                                                                                    | mssql2                                                                                                    |                                                   | CRM_log.ldf                                                                                                    |                                                     | C\Program Files\Micros  | oft 5   | C\DATA      |           |
| IMAGE STATE<br>LABEL<br>CHELD<br>APPLICATION                                                                                              | Mounted<br>Mount to other<br>TestCRM                                                                                                    | host                                              | CRM.mdf                                                                                                    |                                                     | C:\Program Files\Micros | oft 5   | C\LOG5      |           |
| *****                                                                                                    | Actions .                                                                                                    |                                                   |                                                                                                    |                                                     |                         |         | Cancel      | Submit    |

- 3. During the migrate job the database will still be running as a mounted database hosted from the Snapshot pool in the Data Mover / Sky Appliance. When the first migrate job is complete, a locally restored copy of the SQL Database and Log files will be present on the target SQL server.
- 4. To verify this, run the following Query in Microsoft SQL Server Management Studio.

```
USE master;
SELECT name 'Logical Name', physical_name 'File Location'
FROM sys.master_files
The result should look like below, where the database files are running from the Actifio mounted
disk.
```

|    | Logical Name | File Location                                                                           |
|----|--------------|-----------------------------------------------------------------------------------------|
|    | Logical Name |                                                                                         |
| 1  | master       | C:\Program Files\Microsoft SQL Server\MSSQL15.MSSQLSERVER\MSSQL\DATA\master.mdf         |
| 2  | mastlog      | C:\Program Files\Microsoft SQL Server\MSSQL15.MSSQLSERVER\MSSQL\DATA\mastlog.ldf        |
| 3  | tempdev      | C:\Program Files\Microsoft SQL Server\MSSQL15.MSSQLSERVER\MSSQL\DATA\tempdb.mdf         |
| 4  | templog      | C:\Program Files\Microsoft SQL Server\MSSQL15.MSSQLSERVER\MSSQL\DATA\templog.ldf        |
| 5  | temp2        | C:\Program Files\Microsoft SQL Server\MSSQL15.MSSQLSERVER\MSSQL\DATA\tempdb_mssql_2.ndf |
| 6  | temp3        | C:\Program Files\Microsoft SQL Server\MSSQL15.MSSQLSERVER\MSSQL\DATA\tempdb_mssql_3.ndf |
| 7  | temp4        | C:\Program Files\Microsoft SQL Server\MSSQL15.MSSQLSERVER\MSSQL\DATA\tempdb_mssql_4.ndf |
| 8  | modeldev     | C:\Program Files\Microsoft SQL Server\MSSQL15.MSSQLSERVER\MSSQL\DATA\model.mdf          |
| 9  | modellog     | C:\Program Files\Microsoft SQL Server\MSSQL15.MSSQLSERVER\MSSQL\DATA\modellog.ldf       |
| 10 | MSDBData     | C:\Program Files\Microsoft SQL Server\MSSQL15.MSSQLSERVER\MSSQL\DATA\MSDBData.mdf       |
| 11 | MSDBLog      | C:\Program Eleo\Mismool SOL Server\MSSOL15 MSSOL9EP\/EP\/ASSOL\DATA\MSDPLeo1#           |
| 12 | CRM          | Z:\Program Files\Microsoft SQL Server\MSSQL15.MSSQLSERVER\MSSQL\DATA\CRM.mdf            |
| 13 | CRM log      | Z:\Program Files\Microsoft SQL Server\MSSQL15.MSSQLSERVER\MSSQL\DATA\CRM_log.ldf        |

5. Now is a good time to make some changes to the mounted database. Run a "New Query" on the SQL database called TestCRM as below. This will update the last column for all customers to '0000'.

```
USE TestCRM
GO
UPDATE Customers
SET
Code = '0000'
WHERE
CustomersID > 0;
```

6. You can now verify this with the following query:

USE [TestCRM]
SELECT \* from [Customers];

The results should look as follows:

|    | CustomersID | Name           | Email                                   | Company                       | Street                         | City           | Zp          | Country     | Code |
|----|-------------|----------------|-----------------------------------------|-------------------------------|--------------------------------|----------------|-------------|-------------|------|
| 1  | 1           | Hayden Hartman | alquet.Phasellus@Fuscealquam.net        | Risus Corp.                   | 118-8548 Elit St.              | Cawdor         | 7799        | Uruguay     | 0000 |
| 2  | 2           | Iola Morin     | Sed nec metus@mollisneccursus.com       | Nunc Pulvinar Arcu Associates | Ap #260-2255 Cras Rd.          | Cambridge Bay  | 366160      | Tanzania    | 0000 |
| 3  | 3           | Candice Lowery | tellus faucibus@justonecante.com        | Semper Limited                | P.O. Box 413, 7363 Lacus. Road | Ludwigsfelde   | Z3378       | Lesotho     | 0000 |
| 4  | 4           | Roanna Butler  | hendrent.Donec@lacusvestibulumlorem.com | Dignissim Lacus Associates    | P.O. Box 362, 1068 ld Ave      | Zona Bananera  | 20754       | Belize      | 0000 |
| 5  | 5           | lan Clay       | primis in @vitaerisusDuis.co.uk         | Dictum Placerat Limited       | 540-9946 Sem, Rd.              | Bogaarden      | 1612        | Curação     | 0000 |
| 6  | 6           | Yeo Estrada    | elefend.nunc@liberoProinsed.ca          | Portitor Eros Ltd             | 6276 Consectetuer Road         | Bradford       | 753279      | Sudan       | 0000 |
| 7  | 7           | Ariel Ayers    | amet@leo.com                            | Morbi Accumsan Limited        | 8407 Fusce Rd.                 | Negrete        | 4821        | Japan       | 0000 |
| 8  | 8           | Erasmus Bryant | Curabitur.egestas@congue.com            | At Institute                  | Ap #297-2194 A, St.            | Killa Abdullah | 19358       | India       | 0000 |
| 9  | 9           | Wynne Prince   | nascetur@Donec.com                      | Magna Lorem Institute         | Ap #987-3600 Nbh Rd.           | Lourdes        | 6790        | Puerto Rico | 0000 |
| 10 | 10          | Howard Hunt    | natoque@dolorvitaedolor.com             | Vel Limited                   | P.O. Box 482, 4991 Et St.      | Yaroslavl      | 23795-69952 | Ecuador     | 0000 |

7. Now we will finalize the migration. This will take the database offline, perform a final synch of the current data to the server's attached disks, switch SQL Server to reference the restored database files, and then bring the database back online. This is usually very quick, as it is only an incremental backup and recovery process. For many large databases this process can run less than 5 minutes depending on the rate of change. From the **App Manager**, **Active Mounts** page, select the database you want to finalize the migration for, and select **Finalize Migration**.

| actifio a                | lashboa | rd i   | Backup & Recover - | Test Data Manageme | ent 🗸 🛛 App Manap         | sLA Architect | - Manage - | Report       | Monitor  | 20<br>20    |                   | ۲     | 1 admin  |          |
|--------------------------|---------|--------|--------------------|--------------------|---------------------------|---------------|------------|--------------|----------|-------------|-------------------|-------|----------|----------|
| FILTER BY                |         | Act    | tive Mounts        |                    |                           | 12            |            |              |          |             |                   |       |          |          |
| INAGE NAME               |         |        |                    |                    |                           |               |            |              |          |             |                   |       |          |          |
| search by image name     |         | + hide | e filters          |                    |                           |               |            |              |          |             |                   |       |          |          |
| SOURCE ACTION            |         | type:  | to search          | ۹                  |                           |               |            |              |          |             | SHOW SELECTED (1) | ø     | III 25 ~ | □ ▲      |
| Select: ALL I NONE       |         | 8      |                    | SOURCE HOST        | MOUNTED                   | HOST CHILD    | PPLICATI   | LABEL        | ¢        | IMAGE STATE | CONSISTENCY .     | . 0   | CONSUME  | D SIZE ( |
| C Clone                  |         | 8      | M55911             | muselt             | Slam                      | TextOR        | 1          | Mount to all | her host | Migrating   | 2021-06-24 13     | 32:50 |          |          |
| Prep Mount               |         |        | 7                  |                    | Run Migration             | Job Now       |            |              |          |             |                   |       |          |          |
| Remote Mount             |         |        |                    |                    | Update Migrati            | ion Frequency |            |              |          |             |                   |       |          |          |
| Restore     Testfallover |         |        |                    |                    | Finalize Migrat           | ion           |            |              |          |             |                   |       |          |          |
| Unmount                  |         |        | -                  |                    | Cancel Migratio           | on            |            |              |          |             |                   |       |          |          |
| INAGE STATE              |         |        |                    |                    | Unmount                   |               |            |              |          |             |                   |       |          |          |
| Mounted                  |         | 1      |                    |                    | Unmount & Del             | lete          |            |              |          |             |                   |       |          |          |
| Migrating                |         |        |                    |                    | Providence and the second | ovel          |            |              |          |             |                   |       |          |          |

8. Confirm the finalize task, and click the Proceed option.

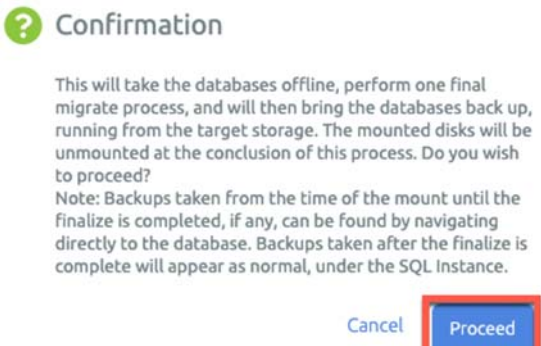

 At the completion of the finalize task, the database will be switched to run from the local disk, with all changes intact. To verify this, run the following Query in Microsoft SQL Server Management Studio:

```
USE master;
SELECT name 'Logical Name', physical_name 'File Location'
FROM sys.master files
```

The result should look like below, where the database files are running from the local disk as requested.

|    | Results 📲 Me | isages                                            |  |  |  |  |  |
|----|--------------|---------------------------------------------------|--|--|--|--|--|
|    | Logical Name | File Location                                     |  |  |  |  |  |
| 1  | master       | C:\Program Files\Microsoft SQL Server\MSSQL15.MSS |  |  |  |  |  |
| 2  | mastlog      | C:\Program Files\Microsoft SQL Server\MSSQL15.MSS |  |  |  |  |  |
| 3  | tempdev      | C:\Program Files\Microsoft SQL Server\MSSQL15.MSS |  |  |  |  |  |
| 4  | templog      | C:\Program Files\Microsoft SQL Server\MSSQL15.MSS |  |  |  |  |  |
| 5  | temp2        | C:\Program Files\Microsoft SQL Server\MSSQL15.MSS |  |  |  |  |  |
| 6  | temp3        | C:\Program Files\Microsoft SQL Server\MSSQL15.MSS |  |  |  |  |  |
| 7  | temp4        | C:\Program Files\Microsoft SQL Server\MSSQL15.MSS |  |  |  |  |  |
| 8  | modeldev     | C:\Program Files\Microsoft SQL Server\MSSQL15.MSS |  |  |  |  |  |
| 9  | modellog     | C:\Program Files\Microsoft SQL Server\MSSQL15.MSS |  |  |  |  |  |
| 10 | MSDBData     | C:\Program Files\Microsoft SQL Server\MSSQL15.MSS |  |  |  |  |  |
| 11 | MSDBLog      | C:\Program Files\Microsoft SQL Server\MSSQL15.MSS |  |  |  |  |  |
| 12 | TestCRM      | C:\LOGS\TestCRM.mdf                               |  |  |  |  |  |
| 13 | TestCRM log  | C:\DATA\TestCRM log.ldf                           |  |  |  |  |  |

10. Lastly let's confirm the changes have been written to our local running database. You can now verify this with the following query:

USE [TestCRM] SELECT \* from [Customers]; The results should look as follows:

|    | CustomersID | Name           | Email                                   | Company                       | Street                         | City          | Zp          | Country     | Code |
|----|-------------|----------------|-----------------------------------------|-------------------------------|--------------------------------|---------------|-------------|-------------|------|
| 1  | 1           | Hayden Hartman | alquet.Phasellus@Fuscealiquam.net       | Risus Corp.                   | 118-8548 Elit St.              | Cawdor        | 7799        | Uruguay     | 0000 |
| 2  | 2           | Iola Morin     | Sed nec metus@mollisneccursus.com       | Nunc Pulvinar Arcu Associates | Ap #260-2255 Cras Rd.          | Cambridge Bay | 366160      | Tanzania    | 0000 |
| 3  | 3           | Candice Lowery | tellus faucibus@ustonecante.com         | Semper Limited                | P.O. Box 413, 7363 Lacus. Road | Ludwigsfelde  | Z3378       | Lesotho     | 0000 |
| 1  | 4           | Roanna Butler  | hendrent Donec@lacusvestibulumlorem.com | Dignissim Lacus Associates    | P.O. Box 362, 1068 ld Ave      | Zona Bananera | 20754       | Belize      | 0000 |
| 5  | 5           | lan Clay       | primis in @vitaerisusDuis.co.uk         | Dictum Placerat Limited       | 540-9946 Sem, Rd.              | Bogaarden     | 1612        | Curação     | 0000 |
| 6  | 6           | Yeo Estrada    | elefend nunc@lberoProinsed.ca           | Portitor Eros Ltd             | 6276 Consectetuer Road         | Bradford      | 753279      | Sudan       | 0000 |
| 7  | 7           | Ariel Ayers    | amet@leo.com                            | Morbi Accumsan Limited        | 8407 Fusce Rd.                 | Negrete       | 4821        | Japan       | 0000 |
| 8  | 8           | Erasmus Bryant | Curabitur.egestas@congue.com            | At Institute                  | Ap #297-2194 A. St.            | Kila Abdullah | 19358       | India       | 0000 |
| 9  | 9           | Wynne Prince   | nascetur@Donec.com                      | Magna Lorem Institute         | Ap #987-3600 Nbh Rd.           | Lourdes       | 6790        | Puerto Rico | 0000 |
| 10 | 10          | Howard Hunt    | natoque@dolorvitaedolor.com             | Vel Limited                   | P.O. Box 482, 4991 E St.       | Yaroslavl     | 23795-69952 | Ecuador     | 0000 |

Finally, Actifio will also clean up the previous mounted disks as part of the finalize task, so there is no need to clean up, this was taken care of for you.